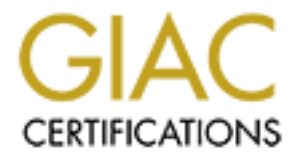

# **Global Information Assurance Certification Paper**

# Copyright SANS Institute Author Retains Full Rights

This paper is taken from the GIAC directory of certified professionals. Reposting is not permited without express written permission.

# Interested in learning more?

Check out the list of upcoming events offering "Auditing Systems, Applications, and the Cloud (Audit 507)" at http://www.giac.org/registration/gsna

#### IPCop Audit: A Home User's Perspective

#### GSNA version 3.1 Option 1

Garret Cox June 14, 2004

#### Abstract

I recently installed IPCop on a box to use as the firewall for my home network. I would like to insure that it is as secure as possible. What better way is there to accomplish this than to apply all of the nifty things I learned at the SANS Auditing course I attended recently?

#### **Table of Contents**

Section 1.1: Identify the System

#### Section 1.2: Evaluate the Most Significant Risk to the System

Possible Threat Vectors:

Services at Risk:

Vulnerabilities:

Section 1.3: Current State of Practice

#### **Section 2: Audit Checklist**

- 1) Perform a Vulnerability Scan
- 2) Ensure Regular Vulnerability Scans
- 3) Audit Firewall Rulebase
- 4) Audit Firewall Rulebase Changelog
- 5) Audit Firewall Rulebase Change Control Procedures
- 6) Scan IPCop for UnStealthed Ports
- 7) Audit Static Ingress Filtering
- 8) Audit Static Egress Filtering
- 9) Audit for Dangerous Ports in Both Directions
- 10) Ensure All Other Incoming Traffic is Controlled Statefully
- 11) Ensure the Firewall can Withstand a DoS attack
- 12) Ensure Up to Date Patch State
- 13) Audit Patch Update Policy
- 14) Ensure Firewall Logging and IDS are Enabled
- 15) Audit Firewall/IDS Log Checking Policy
- 16) Ensure Access Logging and File Verification are Enabled
- 17) Audit Access/File Verification Log Checking Policy
- 18) Ensure NTP is in use
- 19) Ensure Secure Administration

#### Section 3: Audit Testing, Evidence, Findings

- 1) Perform a Vulnerability Scan
- 3) Audit Firewall Rulebase
- 6) Scan IPCop for UnStealthed Ports

7) Audit Static Ingress Filtering

11) Ensure the Firewall can Withstand a DoS attack

12) Ensure Up to Date Patch State

14) Ensure Firewall Logging and IDS are Enabled

16) Ensure Access Logging and File Verification are Enabled

18) Ensure NTP is in use

19) Ensure Secure Administration

Section 4.1 Executive Summary Section 4.2 Audit Findings Section 4.3 Audit Recommendations

#### Section 1.1: Identify the System

IPCop: IPCop is a free Linux distribution that can be downloaded from <u>www.ipcop.org</u>.

The FAQ page on ipcop.org states "OLD PC + IPCOP = Secure Internet Appliance". This motto is evident during the installation and configuration of IPCop, resulting in an intuitive installation processes and simple web based configuration GUI, reminiscent of those seen in the Linksys and D-Link Firewall/NAT devices on the market.

Unfortunately, this simplicity leads to a lack of control when configuring more specific options. The most evident example of this is the fact that there is no GUI for specifying inbound/outbound rulesets. Instead, IPCop seems to take a "deny all" approach for incoming traffic originating from the outside, employing a stateful packet filter to ensure that only traffic requested from an internal client is allowed back through the firewall. The most control the user has over this process is the ability to allow access to specific ports on the firewall, while forwarding others to internal clients as needed.

However, unlike these appliances, with IPCop we have the benefits inherent in using a secure Linux distribution as your firewall: anything you don't like, you can change! If IPCop allows some dangerous incoming/outgoing traffic, we can append our own iptables rules. If it is responding to certain dangerous traffic, we can change the appropriate values in the /proc/sys/net/ipv4 filesystem. If IPCop is running a vulnerable service, we can patch it ourselves.

Role:

**IPCop** is installed a single Pentium2/200 with 3 network interfaces to handle "everything" for a home office network.

In the home office, IPCop specifically handles:

Firewall to prevent external access to internal network. Support for a DMZ for an http/ftp server. IDS (Snort). DHCP for internal network.

#### NAT for internal network.

The home office IPCop box provides an internet connection for my entire network through a single public IP address. It automatically assigns and keeps track of various IP addresses for my internal network, allowing my dynamic IP laptops to connect to the network with ease. It also provides routing from the internet to a personal http/ftp server I have set up for friend/family use. It does all of this while (hopefully) protecting all of my internal clients from unauthorized persons and worm outbreaks.

#### IPCop setup:

IPCop refers to the 3 interfaces as red (external), yellow (dmz), and green (internal). Access is restricted red->green, red->yellow, and yellow-> green, but not so much so in the reverse. For testing, the interfaces are set with the following IP configurations.

| Green:  | 192.168.0.1/255.255.255.0 subnet |
|---------|----------------------------------|
| Yellow: | 192.168.1.1/255.255.255.0 subnet |
| Red:    | 192.168.2.1/255.255.255.0 subnet |

I've temporarily set up the following testing environment:

A laptop, called "redbox" with IP Address 192.168.2.7 connected to a switch connected to the IPCop's red interface. This laptop will mostly be used to attempt to gain some access to the yellow and green zones.

A desktop, called "yellowbox" with IP Address 192.168.1.7 connected to the yellow interface by a crossover cable. This desktop is running a simple WinXP Pro IIS http/ftp server. This machine will be used to detect intrusion from redbox.

A laptop, called "greenbox", with IP Address 192.168.0.7 connected to a hub connected to IPCop's green interface. This box will mostly be used to detect intrusion from redbox. It will also be used to cause some havoc from inside the network, to see both what IPCop's IDS detects, as well as what inappropriate activity IPCop will let an internal user get away with.

The scope of our audit will be the IPCop installation itself. As stated above, it is impossible to determine from the IPCop GUI exactly how the box is configured. This becomes the primary motivation for our audit: determining how IPCop filters various forms of inappropriate IP traffic, ensuring that a threat vector can not somehow circumvent IPCop to cause damage to my internal clients. I will also ensure that IPCop doesn't posses any vulnerabilities by which some threat vector could compromise or disable my firewall, cutting off the services outlined above. To accomplish this goal, I will perform vulnerability and port scans (using NeWT and NMapWin) and send custom crafted packets (using Hping2), all while capturing network traffic with Ethereal and using the logging functionality built into IPCop to determine what effect such behavior has on IPCop and the internal clients it protects. I will also demonstrate how to access various aspects of IPCop's GUI configuration interface, and offer recommendations targeted at ensuring the most secure possible configuration.

A parallel goal to this audit will be the creation of an audit checklist which a marginally tech savvy user could use to audit (and further secure) their own installation of IPCop. This checklist will not only provide system recommendations to improve security, but also policy and procedure advice to ensure an IPCop installation stays secure and reaction time to an attack is minimized.

#### Section 1.2: Evaluate the Most Significant Risk to the System

#### Possible Threat Vectors:

#### **Unauthorized Person**

| Description   | An unscrupulous individual from somewhere on the internet        |
|---------------|------------------------------------------------------------------|
|               | could try to infiltrate and subvert my firewall/home network for |
|               | a variety of nefarious purposes.                                 |
| Consequences  | Vandalism: Deleted files, Unusable PCs.                          |
|               | Subversion: I could end up unknowingly hosting a warez or        |
|               | mp3 server. My bandwidth could be employed in a DDoS             |
|               | attack or my computer could serve as a spam bot.                 |
| Likelihood    | Medium: I'm not exactly a target for industrial espionage.       |
|               | There is, however, definite motivation for an attacker to        |
|               | infiltrate my network, for the reasons stated above.             |
| Severity      | High: My home network contains half a terabyte of data that      |
|               | would be worthless to others, but is very valuable to me. In the |
|               | cases of subversion, legal implications could result, especially |
|               | if the RIAA got after me.                                        |
|               |                                                                  |
| Worm          |                                                                  |
| Description   | A worm spreading haphazardly over the internet could exploit     |
| $\bigcirc$    | some known vulnerability in IPCop.                               |
| Consequences  | Very similar to an unauthorized person. Infiltration by a worm   |
|               | could allow an unauthorized person access to my network.         |
| Likelihood    | Low-one doesn't see many worms of this type targeting non-       |
|               | MS systems.                                                      |
| Severity      | High-as explained above                                          |
| <b>k</b>      | · · ·                                                            |
| Administrator |                                                                  |
| Description   | Being the only legitimate administrator of the firewall/home     |

|              | network, I could screw something up. |
|--------------|--------------------------------------|
| Consequences | Loss of IPCop functionality          |
| Likelihood   | Low                                  |
| Severity     | Low                                  |

#### Services at Risk:

This list is organized by scenario.

#### IPCop is shutdown/ inoperable

| IPCop is shutdown/ inoperable |                                                                   |
|-------------------------------|-------------------------------------------------------------------|
| Consequences                  | Loss of internet access. Machines which depended on DHCP          |
|                               | would loose network functionality. All access to ftp/http servers |
|                               | in the DMZ would be lost                                          |
| Vectors                       | This could be cause by an unauthorized person, worm, or           |
|                               | administrator                                                     |
| Likelihood                    | Medium-A worm or troublemaker would be more interested in         |
|                               | subverting the firewall. There is always a good chance,           |
|                               | however, that I will tweak the configuration into oblivion.       |
| Severity                      | Low-to fix it, I just reboot/ reinstall IPCop                     |

#### IPCop is subverted

| Consequences | Firewall could be used to gain access to network resources,       |
|--------------|-------------------------------------------------------------------|
|              | eventually resulting in either damage or subversion of network    |
|              | resources                                                         |
| Vectors      | Unauthorized person or worm                                       |
| Likelihood   | Low (Hopefully)-the purpose of this audit is to ensure this.      |
| Severity     | High-irreplaceable loss of files could result, legal implications |
|              | could ensue.                                                      |

## IPCop is circumvented

| Consequences | If IPCop is misconfigured or simply vulnerable, an attacker |
|--------------|-------------------------------------------------------------|
|              | could damage or subvert network resources without having to |
|              | take it into consideration                                  |
| Vectors      | Unauthorized person or worm                                 |
| Likelihood   | Low (Hopefully)-the purpose of this audit is to ensure this |
| Severity     | High-same as above                                          |

#### Vulnerabilities:

## **ISP Failure/ Denial of Service Attack**

| Description        | Loss of Internet Access                                 |
|--------------------|---------------------------------------------------------|
| Resulting Scenario | IPCop is inoperable                                     |
| Likelihood         | Low-Good ISP and little motivation for such an attack   |
| Severity           | Low-I'll just loose internet access for a little while. |

#### Inadequate Physical Security

| Description        | If someone got into my office, they could tamper with IPCop directly. |
|--------------------|-----------------------------------------------------------------------|
| Resulting Scenario | IPCop is inoperable/ subverted/ circumvented                          |
| Likelihood         | Low-internal users are considered trustworthy                         |
| Severity           | High-Someone of malicious intent could do a lot of damage             |

#### Administrative Misconfiguration

| Description        | I could configure IPCop incorrectly, either rendering it |
|--------------------|----------------------------------------------------------|
|                    | inoperable, or opening an avenue of attack 🥌             |
| Resulting Scenario | IPCop is inoperable subverted/ circumvented              |
| Likelihood         | Medium-the audit should improve this                     |
| Severity           | High-this could easily create an open door for attackers |

#### Improper IPCop Implementation

| Description               | Despite being properly configured, IPCop could exhibit<br>some specific vulnerability or inappropriate behavior. This<br>may include behavior for which there is no user |
|---------------------------|----------------------------------------------------------------------------------------------------|
|                           | configurable option.                                                                                                    |
| <b>Resulting Scenario</b> | IPCop is subverted/ circumvented                                                                                                    |
| Likelihood                | Low-IPCop prides itself on being a very secure distribution.                                                                                                    |
|                           | The audit will verify (or disprove) this.                                                                                                    |
| Severity                  | High- a known, possibly unfixable vulnerability is an open                                                                                                    |
|                           | door for attackers                                                                                                    |

## Out of Date Patch State

| Out of Date Patch State                     |                                                                                     |
|---------------------------------------------|-------------------------------------------------------------------------------------|
| Description                                 | Very similar to the above, except the behavior could be                             |
| ·                                           | easily remedied by bringing IPCop up to date                                        |
| Resulting Scenario                          | IPCop is subverted/ circumvented                                                    |
| Likelihood                                  | Medium-Patches are released as needed, but no automatic update system exists        |
| Severity                                    | High-once a patch is created, a vulnerability is often more well known than before. |
| In a damage State Data ation / Manification |                                                                                     |

| Inadequate State Detection/ Verification |                                                                                                    |
|------------------------------------------|----------------------------------------------------------------------------------------------------|
| Description                              | If IPCop is subverted, I would want to know about it.                                                                                  |
| <b>Resulting Scenario</b>                | IPCop could be subverted, and I wouldn't know about it!                                                                                |
| Likelihood                               | Medium-Access Logging is enabled by default, but a file verification system isn't even installed                                       |
| Severity                                 | Medium-This doesn't really take affect until a system is already subverted. However, if this remains undetected, bad can become worse. |
|                                          |                                                                                                    |

#### Inadequate Environment Detection

| Description | If IPCop or the home network comes under attack, I want to |
|-------------|------------------------------------------------------------|
|             | know about it, even if the attack fails                    |

| <b>Resulting Scenario</b> | IPCop could be circumvented, and I wouldn't know about it! |
|---------------------------|------------------------------------------------------------|
| Likelihood                | Medium-Traphic Logging is enabled by default, but an IDS   |
|                           | isn't, though it is installed.                             |
| Severity                  | Medium-similar to above, you want to know the instant      |
|                           | someone has access to the internal network.                |

#### Section 1.3: Current State of Practice

There is very little available information in this area specific to IPCop. IPCop's main page, <u>www.ipcop.org</u>, has some documentation detailing general installation[1], as well as an administration manual[2] which elaborates the various configuration options of IPCop's web based controls, but no "best practices" manual, which walks through how one would actually want these options set. I would imagine that the motivation behind this is the fact that for the most part, IPCop's default configuration is exactly how most users would want it. I did, however, discover a few issues with the default configuration that the security focused administrator/auditor would want changed. I'll detail these later in the checklist.

There is also no mention of IPCop being based on any other distributions. This further limits the resources available for vulnerability research.

In regard to firewalls in general, however, there are a plethora of resources. The primary references I used were the SANS Track 7 Manuals [3][4][5]. I also took suggestions from various practicals posted on the SANS website [6][7][8][9].

#### Section 2: Audit Checklist

Below, when referencing the SANS Manuals, the reference format is: [manual reference]{chapter1:page1,page2 chapter2:page1-(through)page2} When referencing other practicals:

[practical reference]{checklist item1,checklist item2}

| Reference   | [3]{Linux:6} [6]{6} [8]{27}                                     |
|-------------|-----------------------------------------------------------------|
| Risk        | Inadequate State/Environment Detection                          |
| Explanation | This lets us know immediately if there any well known           |
|             | vulnerabilities could affect our system.                        |
| Testing 💟   | I prefer to use NeWT, a Windows Port of Nessus.                 |
| Procedure   | It can be downloaded for free from                              |
|             | http://www.tenablesecurity.com/newt.html                        |
|             | Once installed on a machine on the external interface (redbox), |
|             | start it up, choose New Scan Task->Input the IPCop IP External  |
|             | Address->Choose Enable All Plugins (Since downtime isn't an     |
|             | issue)->Choose Scan Now.                                        |
| Test Nature | Objective                                                       |
| Evidence    |                                                                 |

#### 1) Perform a Vulnerability Scan

| 2) Ensure Regular Vulnerability Scans |                                                                      |
|---------------------------------------|----------------------------------------------------------------------|
| Reference                             | [3]{Linux:6}                                                         |
| Risk                                  | Inadequate State/Environment Detection                               |
| Explanation                           | We want to be aware of all possible vulnerabilities to the firewall, |
|                                       | even as new vulnerabilities are discovered.                          |
| Testing                               | The auditor should interview the system administrator, and ensure    |
| Procedure                             | that frequent (at least weekly) scans exist in his working schedule. |
| Test Nature                           | Subjective                                                           |
| Evidence                              |                                                                      |
| Findings                              |                                                                      |

#### 3) Audit Firewall Rulebase

| Reference   | [4]{4:17-23} [6]{5}                                                     |
|-------------|-------------------------------------------------------------------------|
| Risk        | IPCop could be circumvented due to Administrative                       |
|             | Misconfiguration                                                        |
| Explanation | We should confirm that all unstealthed/forwarded ports are              |
|             | currently in use. This is only a check of the firewall's configuration. |
|             | Ensuring that the behavior of the firewall coincides with the           |
|             | configuration is accomplished by other checklist items.                 |
| Testing     | The first step is to interview the system administrator to determine    |
| Procedure   | which ports should be open/forwarded. With his assistance,              |
|             | evaluate every rule in the IPCop interface as follows:                  |
|             | From an internal machine, go to IPCop's IP Address                      |
|             | https://192.168.0.1:445 to access IPCop's web based interface.          |
|             | Click Services->port forwarding. Ensure that every forwarded port       |
|             | is currently necessary. Eliminate any that are not.                     |
|             | Now click on "external service access". Here you can see                |
|             | services that are directly available on the firewall. Ensure that       |
|             | these available services match up with what is expected. Eliminate      |
|             | any that do not.                                                        |
| Test Nature | Determining what services should be available is Subjective.            |
|             | Making sure the rules match up to this determination is Objective.      |
| Evidence    |                                                                         |
| Findings    |                                                                         |
| 6           |                                                                         |

### 4) Audit Firewall Rulebase Changelog

| Reference   | [4]{4:15}                                                      |
|-------------|----------------------------------------------------------------|
| Risk        | IPCop could be circumvented due to Administrative              |
|             | Misconfiguration                                               |
| Explanation | Every rule should have the appropriate documentation           |
| Testing     | From an internal machine, go to IPCop's IP Address             |
| Procedure   | https://192.168.0.1:445 to access IPCop's web based interface. |

|             | Click Services->port forwarding.<br>IPCop has the capability to store a comment for each rule. Ensure<br>that each rule has such a comment, explaining the purpose of the<br>rule.<br>No comment system exists on the "external service access" page. |
|-------------|----------------------------------------------------------------------------------------------------|
|             | so an external changelog should be maintained. Ensure that this document exists and is correct/current.                                                                                                    |
| Test Nature | Objective                                                                                                    |
| Evidence    |                                                                                                    |
| Findinas    |                                                                                                    |

## 5) Audit Firewall Rulebase Change Control Procedures

| Reference   | [4]{4:13-15} [                                                               |
|-------------|------------------------------------------------------------------------------|
| Risk        | IPCop could be circumvented due to Administrative                            |
|             | Misconfiguration                                                             |
| Explanation | We need to ensure that thorough procedures have been defined                 |
|             | for the process of updating the firewall rulebase and changelog.             |
| Testing     | Interview the system administrator, ensuring the following:                  |
| Procedure   | 1) There is a set procedure for requests and authorization of                |
|             | firewall rulebase changes.                                                   |
|             | <ol><li>All changes are documented in the changelog, with at least</li></ol> |
|             | the following information:                                                   |
|             | <ul> <li>Name of individual who added/modified rule</li> </ul>               |
|             | -Date                                                                        |
|             | -Reason for rule                                                             |
| Test Nature | Subjective                                                                   |
| Evidence    |                                                                              |
| Findings    |                                                                              |

## 6) Scan IPCop for UnStealthed Ports

| Reference   | [4]{4:6,7,24-33} [8]{1}                                                |
|-------------|------------------------------------------------------------------------|
| Risk        | IPCop could be circumvented/subverted due to Administrative            |
|             | Misconfiguration or Improper IPCop Implementation                      |
| Explanation | An available service running on IPCop, or one forwarded to             |
|             | another machine, could be an avenue of attack.                         |
| Testing     | Note: This test will have already been accomplished if the NeWT        |
| Procedure   | scan from 1) has been performed. I'm offering these instructions       |
|             | in the instance a user may just want to do a quick scan for this one   |
|             | vulnerability.                                                         |
|             | With NMapWin installed on a machine connected to an external           |
|             | interface, do a SYN Stealth Scan against IPCop's external              |
|             | interface. (Simply select SYN Stealth under mode, and put in the       |
|             | external IP Address of IPCop under Host).                              |
|             | IPCop should only respond to the SYN packets on ports which            |
|             | have been defined as available in the IPCop rulebase. Of course,       |
|             | the results of this test should be correlated with the settings in the |

|             | rulebase to confirm this. |
|-------------|---------------------------|
| Test Nature | Objective                 |
| Evidence    |                           |
| Findings    |                           |

#### 7) Audit Static Ingress Filtering

| Reference   | [4]{1:10-13,16 3:69} [6]{8} [8]{2,3,4,6}                                |
|-------------|-------------------------------------------------------------------------|
| Risk        | IPCop could be circumvented due to Administrative                       |
|             | Misconfiguration or Improper IPCop Implementation                       |
| Explanation | The following packets need to be blocked:                               |
| ·           | SourceIP from internal address space: Prevents spoofing                 |
|             | SourceIP from Loopback: Prevents some DoS attacks                       |
|             | SourceIP from private/unallocated address space: Prevents               |
|             | spoofing.                                                               |
|             | Source routed Packets: Makes spoofing difficult                         |
|             | ICMP broadcasts                                                         |
|             | ICMP redirects                                                          |
|             | ICMP Timestamp requests                                                 |
| Testing     | For each of these tests, we will use hping2 running on a Linux box      |
| Procedure   | connected to the external interface to send inappropriate traffic.      |
|             | Hping2 can be downloaded from http://wiki.hping.org/.                   |
|             | We will also have ethereal running on a machine connected to the        |
|             | internal interface. Before each test, we start ethereal capturing by    |
|             | clicking capture->start, selecting the appropriate interface, and       |
|             | clicking OK. After each test, we click stop, and look for any traffic   |
|             | that matches what we just sent with hping. If at any point ethereal     |
|             | logs traffic that we have sent with hping, then the firewall has        |
|             | failed that aspect of the test.                                         |
|             | It may also be useful to check the logs on IPCop. From an internal      |
|             | machine, go to IPCop's IP Address https://192.168.0.1:445 to            |
|             | access IPCop's web based interface. Click Logs->firewall. If at         |
|             | any point the IPCop logs show traffic being redirected to an            |
|             | internal address, then the firewall has failed that aspect of the test. |
|             | This is true even if the address the traffic reaches is invalid, since  |
|             | this could result in a vulnerability if IPCop is used with some         |
|             | different network configuration. It can also be informative to check    |
|             | the IDS logs (Logs->intrusion detection system), to see what            |
|             | IPCop reports as suspicious.                                            |
|             | Note that we would want this traffic blocked even on ports that         |
|             | have been forwarded to another machine from the firewall. For           |
|             | the duration of the test, we will configure a temporary port forward    |
|             | on some unused port to our machine running ethereal. All                |
|             | appropriate hping tests will use this port. See checklist item "Audit   |
|             | the Firewall Rulebase" on accessing IPCop's port forwarding             |
|             | interface.                                                              |
|             | As an addendum to the hping/ethereal tests, I am providing some         |

alternative tests. These tests simply involve checking iptables and /proc/sys/net/ipv4 settings. These tests do not provide the level of certainty as the hping ones, but require only access to the firewall console to perform. They also outline exactly how the machine should be configured, in case the auditor needs to advise the system administrator.

Use the following hping commands to perform the test. Key:

<fp> is the port on the firewall that has been forwarded to our box
running ethereal.

<ia> is an internal IP address from the internal network's IP range.</i><ea> is the external IP address of the firewall

<ua> is an address from unallocated address space. For address allocation, check <u>www.iana.org/assignments/ipv4-address-space</u>
 <eba> is the broadcast address for the subnet of which the external address is a member. A broadcast address is one in which the host portion of the IP address consists either of all 255's.
 <hpa> the IP address of the machine sending spoofed packets with hping.

SourceIP from internal address space Hping2 –S –p <fp> –a <ia> <ea>

Note: the –S results in Hping2 sending a SYN packet, so if IPCop

is misconfigured, we may get a SYN/ACK back. Check the current iptables ruleset (by typing iptables –L in the console on the firewall). Look for a rule similar to this one under

the FORWARD chain:

REJECT tcp -- 192.168.0.0/24 anywhere rejectwith icmp-port-unreachable SourceIP from Loopback Hping2 –S –p <fp> –a 127.0.0.1 <ea>

SourceIP from private/unallocated address space Hping2 –S –p <fp> –a <ua> <ea>

Source routed Packets

Hping2 -S -p <fp> -lsrr <hpa> <ea>

Ensure /proc/sys/net/ipv4/conf/all/accept\_source\_route = 0 Do this by bringing up the console, and typing cat <the filename above>

These last three tests will target the firewall directly. As such, simply checking ethereal logs on the internal client will tell us nothings. Instead, we will simply have to inspect the firewall behavior.

|             | ICMP broadcasts<br>Hping2 - C 8 <eba><br/>Note: be careful to only do this test when the network is not in<br/>heavy use. This is a dangerous test in a large environment. If<br/>IPCop responds, the test is a failure, as IPCop could become a<br/>participant in a SMURF attack.<br/>Ensure /proc/sys/net/ipv4/icmp_echo_ignore_broadcasts = 1<br/>ICMP redirects<br/>Hping2 - C 5icmp-gw <hpa> <ea><br/>To see if this has an effect, bring up a console on the firewall, and<br/>type route -C. Then run the above command from the machine<br/>on the external interface. Finally, type route -C, and see if there<br/>are any new entries. If there are, the test is a failure.<br/>Ensure /proc/sys/net/ipv4/conf/all/accept_redirects = 0<br/>ICMP Timestamp requests<br/>Hping2 - C 13 <ea><br/>If IPCop replies, the test is a failure.<br/>Check the current iptables ruleset (by typing iptables -L in the</ea></ea></hpa></eba> |
|-------------|----------------------------------------------------------------------------------------------------|
|             | Check the current iptables ruleset (by typing iptables –L in the console on the firewall). Look for a rule similar to this one under the INPUT chain:                                                                                                    |
|             | REJECT icmp anywhere anywhere icmp                                                                                                    |
|             | timestamp-request reject-with icmp-port-unreachable                                                                                                    |
| Test Nature | Objective                                                                                                    |
| Evidence    |                                                                                                    |
| Findings    |                                                                                                    |
|             |                                                                                                    |

# 8) Audit Static Egress Filtering

| Reference   | [4]{1:10,14,16} [6]{4,8} 8{5,6}                                                             |
|-------------|---------------------------------------------------------------------------------------------|
| Risk        | IPCop could be circumvented due to Administrative                                           |
|             | Misconfiguration or Improper IPCop Implementation                                           |
| Explanation | We want to only allow out packets from our address space.                                   |
|             | This ensures that our NAT doesn't leak out internal addressing.                             |
|             | This will also ensure that outbound spoofing is blocked.                                    |
|             | If logged, it can allow us to track down compromised hosts.                                 |
|             | We should also block any ICMP unreachables, as these can allow                              |
|             | an attacker to inverse map our network.                                                     |
| Testing     | For each of these tests, we will use hping2 running on a Linux box                          |
| Procedure   | connected to the internal interface to send inappropriate traffic.                          |
|             | Hping2 can be downloaded from <a href="http://wiki.hping.org/">http://wiki.hping.org/</a> . |
|             | We will also have ethereal running on a machine connected to the                            |
|             | external interface. Before each test, we start ethereal capturing by                        |
|             | clicking capture->start, selecting the appropriate interface, and                           |
|             | clicking OK. After each test, we click stop, and look for any traffic                       |

that matches what we just sent with hping. If at any point ethereal logs traffic that we have sent with hping, then the firewall has failed that aspect of the test.

Use the following hping commands to perform the test. Key:

<ra> is some random, but valid IP address. This address should
not coincide with any hosts involved with the test.
<ethrla> is the address of the host running ethereal.

A packet from with a source address not from our internal network. **Hping2 –c 1 –S –a <ra> <ethrla>** 

ICMP unreachables

|             | Hping2 –c 1 –C 3 <ethria></ethria> |  |
|-------------|------------------------------------|--|
| Test Nature | Objective                          |  |
| Evidence    |                                    |  |
| Findings    |                                    |  |
|             |                                    |  |

#### 9) Audit for Dangerous Ports in Both Directions

| Reference   | [4]{1:15}                                                             |
|-------------|-----------------------------------------------------------------------|
| Risk        | IPCop could be circumvented due to Administrative                     |
|             | Misconfiguration or Improper IPCop Implementation                     |
| Explanation | We want to statically block in both directions:                       |
|             | Windows: TCP&UDP 135-139 and 445 (these ports are used by             |
|             | netbios, for general windows networking)                              |
|             | Unix: TCP 23(telnet), 512-514(rexec,rlogin,rsh), TCP&UDP              |
|             | 111(sunrpc),2049(nfs),6000-6255(XWindows)                             |
|             | General: UDP 69(tftp), 161&162 (SNMP and SNMPTRAP),                   |
|             | 514(syslog)                                                           |
|             | This ensures that connections to these services can't be created,     |
|             | even when initiated by an internal client                             |
| Testing     | We will be analyzing traffic in both directions.                      |
| Procedure   | When auditing incoming port filtering, we will use a setup similar to |
|             | the one used for the checklist item "Audit Static Ingress Filtering". |
|             | I he only addendum to this is that we will set up temporary port      |
|             | forwards for every port to be tested to the machine running ethereal. |
|             | When auditing egress traffic, we will use a setup similar to the one  |
|             | used for the checklist item "Audit Static Egress Filtering".          |
|             | As before, if any of the hping traffic appears in the ethereal or     |
|             | IPCop logs, the firewall has failed that aspect of the test.          |
|             | Kev <sup>.</sup>                                                      |
|             | <ea> is the external IP address of the firewall</ea>                  |
|             | <b><ethrla></ethrla></b> is the address of the host running ethereal. |

<tcpp> is some value in our list of dangerous tcp ports (23,111, 135-139, 445,512-514,2049,6000-6255)<udpp> is some value in our list of dangerous udp ports (69,111,161,162,135-139,445,514,2049,6000-6255)

Each of the tests below should be run at least once for every port in the appropriate list.

Ingress filtering test (this test should be run from a machine connected to an external interface): Hping2 -c 1 -S -p <tcpp> <ea> Hping2 -c 1 -2 -p <udpp> <ea>

Egress filtering test (this test should be run from a machine connected to an internal interface):

Hping2 –c 1 –S –p <tcpp> <ethrla> Hping2 –c 1 -2 –p <udpp> <ethrla>

| Test Nature | Objective |    |
|-------------|-----------|----|
| Evidence    |           |    |
| Findings    |           | 20 |

| <u> </u>    |                                                                            |
|-------------|----------------------------------------------------------------------------|
| Reference   | [4]{1:17}                                                                  |
| Risk        | IPCop could be circumvented due to Administrative                          |
|             | Misconfiguration or Improper IPCop Implementation                          |
| Explanation | IPCop should only allow in packets for which a client actually             |
|             | requested a connection, by keeping track of all outbound requests          |
|             | (not by just allowing SYN/ACK, or ACK flagged packets)                     |
|             | One would also ensure that fragmented packets don't make it                |
|             | through.                                                                   |
| Testing     | NeWT has several tests to ensure stateful packet filtering is              |
| Procedure   | performing correctly. If one of these tests fail, then something is        |
|             | wrong with the stateful packet filter and the firewall has failed.         |
|             |                                                                            |
|             | To ensure that stateful packet filtering is working even for               |
|             | forwarded traffic, we can use a setup similar to the one used for          |
|             | checklist item "Audit Static Ingress Filtering".                           |
|             |                                                                            |
|             | Kev:                                                                       |
|             | <b>(fp)</b> is the port on the firewall that has been forwarded to our box |
|             | running ethereal                                                           |
|             | <pre>cea&gt; is the external IP address of the firewall</pre>              |
|             |                                                                            |
|             |                                                                            |
|             | We first use boing on the external interface to send an ACK nacket         |
|             | we may use rightly on the external interface to send an AON packet         |

#### 10) Ensure All Other Incoming Traffic is Controlled Statefully

#### to the forwarded port on the server: **Hping2 –A –p <fp> <ea>**

If stateful filtering is being used on this forwarded port, this packet will be dropped (since there was no SYN packet preceding it). If, however, ethereal on the internal server shows any traffic, the test is a failure. We will most likely get an RA back from this server, so ethereal may be unnecessary.

| Test Nature | Objective | , Ĝi |
|-------------|-----------|------|
| Evidence    |           |      |
| Findings    |           | . 07 |

## 11) Ensure the Firewall can Withstand a DoS attack

| Reference   | [6]{7}                                                                                                    |
|-------------|----------------------------------------------------------------------------------------------------|
| Risk        | IPCop is inoperable due to a DoS attack                                                                                                    |
| Explanation | We want to ensure that IPCop is resistant to, and continues<br>operation during a Dos attack<br>There are basically 2 classes of DoS attacks one must be                                                                                                    |
|             | prepared for. The first type exploits some vulnerability to<br>somehow render the firewall (and any routing functionality)<br>inopperative. The best way to ensure your firewall will withstand<br>such an attack is to use a vulnerability scanner to test for most of<br>the known vulnerabilities.                                                                                                    |
|             | <ul> <li>The second type of DoS attack can occur if a server is simply flooded with more traffic than it can handle. In a typical environment, there are 3 points of failure:</li> <li>1)The bandwidth available to the site is used up, preventing any legitimate traffic</li> <li>2)The firewall receives so much traffic it can no longer filter or route traffic</li> <li>3)Servers behind the firewall receive so much traffic they can no longer service legitimate traffic.</li> </ul> |
|             | The ISP is not the target of the audit, so 1) isn't our concern.<br>We do, however, want to ensure that the firewall can handle the<br>maximum amount of traffic that may come to it. We would also<br>like to know if the firewall provides any mitigation for an attack on<br>a server behind the perimeter.                                                                                                    |
|             | Such attacks can take the form of a simple TCP or UDP flood,<br>though such attacks aren't the most effective. We are more<br>concerned with either a TCP SYN attack (a flood of TCP SYN<br>packets which fills up the new connection queue on a server) or an<br>ICMP flood (either a simple flood of pings, which will tie up a<br>server trying to respond, or a SMURF attack, which sends a flood                                                                                         |

|                      | of pings to some broadcast address, with a source address of the target, resulting in the server getting flooded with echo-replys).                                                                                                    |
|----------------------|----------------------------------------------------------------------------------------------------|
|                      | The TCP SYN attack will only affect a machine with open TCP<br>ports, so this will most likely target a server behind the firewall,<br>though it could target the firewall directly if remote administration<br>on the firewall is enabled (the traffic could be directed at whichever<br>port the OpenSSH server is awaiting a connection on).                                                                                                    |
|                      | That being said, we need to ensure the following:<br>The firewall should continue operation during an icmp flood (both a<br>simple ping flood and a SMURF attack).<br>The firewall should continue operation during a TCP SYN attack<br>on the OpenSSH port (if one is available).<br>The firewall should continue operation during a TCP SYN attack<br>on a port forwarded to some internal server.<br>The firewall should provide some mitigation to help internal                                                                                                    |
|                      | servers cope with a TCP SYN attack.<br>A note on this last point: what can a firewall do to mitigate such an<br>attack? If the attacker doesn't spoof the source address of the<br>attack, then the attack will consistently originate from some set of<br>addresses (if the attack is a DDos attack, there could be<br>thousands of addresses in this set). The firewall, ideally, would<br>automatically block all traffic from these addresses after a few<br>moments. If the attacker does spoof the source address, they will<br>often cycle through some set of (in)valid addresses, to prevent the<br>above method of mitigation from being effective. The firewall,<br>however, can still help the situation by blocking all traffic from<br>unallocated, private, and internal address space. Traffic with a<br>Loopback source address should obviously be blocked as well. |
| Testing<br>Procedure | To perform the vulnerability scan, I prefer to use NeWT, a<br>Windows Port of Nessus.<br>It can be downloaded for free from<br><u>http://www.tenablesecurity.com/newt.html</u><br>Once installed on a machine on the external interface (redbox),<br>start it up, choose New Scan Task->Input the IPCop external IP<br>address->Choose "Define my own set of plugins"->under Families,<br>check "Denial of Service", and uncheck "Do not use dangerous<br>plugins even if they are selected" at the bottom of the window-><br>click Scan Now.<br>If any applicable vulnerabilities are discovered by the scan, the<br>firewall has failed the test.                                                                                                    |
|                      | During each of the following tests, we will test firewall/routing functionality in both directions, by transferring files from an external machine to an internal machine, and back again.                                                                                                    |

To do this, we need 3 machines connected to the firewall. One machine should be attached to a hub/switch connected to IPCop's external interface. This machine will need hping2, which we will use to simulate the various attacks. This machine should have a fairly fast processor, as we want it to send traffic more quickly than **IPCop** can process it. Another machine connected to this same hub/switch on the external interface should be serving a large file(100MB+) in some way it can be easily downloaded (http is generally easy to set up and route through a firewall). Finally, a third machine connected to IPCop's internal interface should be running Ethereal and similarly hosting some large file. The appropriate port (in the case of http, port 80) should be forwarded from the firewall to this machine. See checklist item "Audit Static Ingress Filtering" on setting up hping2 and ethereal. See checklist item "Audit the Firewall Rulebase" on accessing IPCop's port forwarding interface.

For an http server, one can simply use IIS if it is included with your version of Windows, or use one of the many freeware http servers.

Before performing any of the DoS attacks, copy the file once in each direction, making a note of how long this takes in each direction. This will be used to determine what performance hit, if any, our attacks have on IPCop and our internal server.

If during any of the tests below, it is impossible to make a connection in either direction, or if the file copies very slowly in either direction, then IPCop has failed that portion of the test.

Key:

<ea> is the external IP address of the firewall
<sshp> port on the firewall used for remote administration
(OpenSSH)
<isp> port on the firewall forwarded to the internal server

<isp> port on the firewall forwarded to the internal server (probably port 80 if using http)

<spfda> spoofed address. This is used in most DoS attacks to prevent reply traffic from reaching the attacking machine, allowing the attacking machine to spend more resources pumping out more bogus traffic.

Simulating an ICMP flood: Hping2 –C 8 –i u1 –a <spfda> <ea>

Simulating a TCP SYN flood on OpenSSH: Hping2 –S –i u1 –p <sshp> –a <spfda> <ea> Simulating a TCP SYN flood on the internal server: **Hping2 – S – i u1 – p <isp> – a <spfda> <ea>** 

Note: if this test fails, it is likely directly due to the internal server rather than IPCop. However, since we are interested in IPCop's flood mitigation, the internal server failing would also be a black mark for IPCop.

Ensure /proc/sys/net/ipv4/tcp\_syncookies on the firewall is set to To do this, simply bring up a console and type cat /proc/sys/net/ipv4/tcp\_syncookies

#### Mitigation:

Does IPCop make a note of addresses that have been used to initiate an attack? Does it block such traffic from such addresses? Have Ethereal logging while performing the last test above. If, after a few moments, the server stops receiving traffic, even though hping2 is still blasting, then the firewall has passed this aspect of the test. Otherwise, it has failed.

Testing if IPCop successfully blocks all traffic from private/unallocated/internal/loopback address space is covered under checklist item "Audit Static Ingress Filtering"

| Test Nature | Objective | V. |  |
|-------------|-----------|----|--|
| Evidence    |           |    |  |
| Findings    |           |    |  |

#### 12) Ensure Up to Date Patch State

| Reference   | [4]{4:8}                                                              |
|-------------|-----------------------------------------------------------------------|
| Risk        | IPCop could be circumvented/subverted due to Out of Date Patch        |
|             | State                                                                 |
| Explanation | All patches should be applied. If not, some easily exploitable        |
|             | vulnerability may exist on the firewall.                              |
| Testing     | From an internal machine, go to IPCop's IP Address                    |
| Procedure   | https://192.168.0.1:445 to access IPCop's web based interface.        |
|             | Click System->updates. You will see a list of all available updates.  |
|             | At the bottom of the page will be a list of uninstalled updates. If   |
|             | there are any uninstalled updates in this list, then the firewall has |
|             | failed this part of the test.                                         |
| Test Nature | Objective                                                             |
| Evidence    |                                                                       |
| Findings    |                                                                       |

#### 13) Audit Patch Update Policy

| Reference | [3]{l | _inux:2}      |                                                 |  |
|-----------|-------|---------------|-------------------------------------------------|--|
| Risk      | IPCo  | op could be o | circumvented/subverted due to Out of Date Patch |  |

|              | State                                                              |
|--------------|--------------------------------------------------------------------|
| Explanation  | A plan should be in place to ensure the patch state stays up to    |
|              | date.                                                              |
| Testing      | See checklist item "Ensure Up to Date Patch State" on accessing    |
| Procedure    | the IPCop patch update interface.                                  |
|              | The auditor should interview the system administrator, and ensure  |
|              | that frequent (at least weekly) update checks exist in his working |
|              | schedule.                                                          |
| Test Nature  | Subjective                                                         |
| Evidence     |                                                                    |
| Findings     |                                                                    |
|              |                                                                    |
| 14) Ensure F | Firewall Logging and IDS are Enabled                               |
| Reference    | [4]{4:44-51] [3]{Linux:10.23} [8]{7}                               |

# 14) Ensure Firewall Logging and IDS are Enabled

| Reference            | [4]{4:44-51] [3]{Linux:10,23} [8]{7}                                                                                                    |  |  |  |  |
|----------------------|----------------------------------------------------------------------------------------------------|--|--|--|--|
| Risk                 | Inadequate Environment Detection                                                                                                    |  |  |  |  |
| Explanation          | We want to insure that if we come under attack, a simple check of the logs will reveal this to us.                                                                                                    |  |  |  |  |
| Testing<br>Procedure | From an internal machine, go to IPCop's IP Address<br>https://192.168.0.1:445 to access IPCop's web based interface.<br>Firewall Logging is enabled by default, but the IDS isn't. To<br>enable it, click System->intrusion detection system. Ensure the<br>option labeled "Snort" is checked.<br>To check the firewall logs, click Logs->firewall.<br>To check the intrusion detection logs, click log->intrusion detection<br>system.<br>To ensure that the logging is actually enabled, do a NeWT or<br>NMapWin scan (described in checkpoints 1 and 3), and check<br>these logs.<br>If new items show up in the firewall logs from the scanning host,<br>then the firewall has passed this aspect of the test.<br>If the IDS logs make not of some suspicious activity, then the<br>firewall has passed this aspect of the test. |  |  |  |  |
| Test Nature          | Objective                                                                                                    |  |  |  |  |
| Evidence             |                                                                                                    |  |  |  |  |
| Findings             |                                                                                                    |  |  |  |  |

#### 15) Audit Firewall/IDS Log Checking Policy

| Reference   | [4]{4:49] [3]{Linux:10} [8]{25}                                     |  |  |  |
|-------------|---------------------------------------------------------------------|--|--|--|
| Risk        | Inadequate Environment Detection                                    |  |  |  |
| Explanation | We want to insure that if we come under attack, a simple check of   |  |  |  |
|             | the logs will reveal this to us. A plan should also be in effect to |  |  |  |
|             | insure these logs are checked regularly                             |  |  |  |
| Testing     | See "Ensure Firewall Logging and IDS are Enabled" on accessing      |  |  |  |
| Procedure   | the firewall/IDS logs.                                              |  |  |  |
|             | The auditor should interview the system administrator, and ensure   |  |  |  |
|             | that frequent (daily) log checks exist in his working schedule.     |  |  |  |
|             | that frequent (daily) log checks exist in his working schedule.     |  |  |  |

| Test Nature | Subjective |
|-------------|------------|
| Evidence    |            |
| Findings    |            |

## 16) Ensure Access Logging and File Verification are Enabled

| Reference            | [4]{4:46} [3]{Linux:5,10} [6]{11} [8]{13}                                                                                                    |  |  |  |  |
|----------------------|----------------------------------------------------------------------------------------------------|--|--|--|--|
| Risk                 | Inadequate State Detection                                                                                                    |  |  |  |  |
| Explanation          | We want to ensure that if the system is compromised, that a quick check will reveal this to us.                                                                                                    |  |  |  |  |
| Testing<br>Procedure | Ensure that /var/log/secure has a record of all login attempts.<br>Do this by SSHing into IPCop and typing in the console:<br>Less /var/log/secure.<br>If this file is empty, then the firewall has failed this aspect of the<br>test.                                                                                                    |  |  |  |  |
|                      | Ensure that Tripwire is installed.<br>To do this, type tripwire –m c<br>If Tripwire is installed, this will do a full integrity check (a compare<br>against the last known good state).<br>Side Note: This is a good time to check the integrity report in<br>/var/db/tripwire with the twprint utility. This isn't necessarily on the<br>checklist, but it may reveal a compromised system! |  |  |  |  |
|                      | You should also ensure Tripwire is set up correctly by inspecting<br>the /usr/local/etc/twpol.txt file. In this file, make sure that all files in<br>/etc, /bin, /usr/bin, and /usr/local/bin are checked, and flagged to<br>generate a warning if changed.                                                                                                    |  |  |  |  |
| Test Nature          | Objective 🔍                                                                                                    |  |  |  |  |
| Evidence             |                                                                                                    |  |  |  |  |
| Findings             |                                                                                                    |  |  |  |  |
|                      |                                                                                                    |  |  |  |  |

## 17) Audit Access/File Verification Log Checking Policy

| Reference   | [4]{4:46} [3]{Linux:5,10} [6]{11} [8]{13,25}                       |  |  |  |
|-------------|--------------------------------------------------------------------|--|--|--|
| Risk        | Inadequate State Detection                                         |  |  |  |
| Explanation | A plan should also be in effect to ensure /var/log/secure and the  |  |  |  |
| G           | FV Database are checked regularly                                  |  |  |  |
| Testing     | The auditor should interview the system administrator, and ensure  |  |  |  |
| Procedure   | that frequent (daily) log checks exist in his working schedule. He |  |  |  |
|             | should do a full Tripwire integrity check almost as often.         |  |  |  |
|             | Ensure that one copy of a known good Tripwire database is copied   |  |  |  |
|             | onto write protected medium. This copy should be compared          |  |  |  |
|             | against during the integrity checks.                               |  |  |  |
| Test Nature | Subjective                                                         |  |  |  |
| Evidence    |                                                                    |  |  |  |
| Findings    |                                                                    |  |  |  |

## 18) Ensure NTP is in use

| <u> </u>    |                                                                      |  |  |  |
|-------------|----------------------------------------------------------------------|--|--|--|
| Reference   | [6]{9} [7]{9.2}                                                      |  |  |  |
| Risk        | Inadequate Environment/State Detection                               |  |  |  |
| Explanation | We need to ensure the system clock is set appropriately, so that     |  |  |  |
|             | reviewing the logs makes sense.                                      |  |  |  |
| Testing     | To check NTP settings:                                               |  |  |  |
| Procedure   | From an internal machine, go to IPCop's IP Address                   |  |  |  |
|             | https://192.168.0.1:445 to access IPCop's web based interface.       |  |  |  |
|             | Click System->time.                                                  |  |  |  |
|             | Ensure "Enabled" is checked                                          |  |  |  |
|             | Ensure IPCop is set to a Primary/Secondary NTP server that you       |  |  |  |
|             | or the system admin know and trust.                                  |  |  |  |
|             | Ensure IPCop is set to update reasonably frequently (I like it about |  |  |  |
|             | 12 hours).                                                           |  |  |  |
|             | To further ensure that ntp is updating, you can check the logs by    |  |  |  |
|             | clicking Logs->other. Next to "Section", choose IPCop.               |  |  |  |
| Test Nature | Objective                                                            |  |  |  |
| Evidence    |                                                                      |  |  |  |
| Findings    |                                                                      |  |  |  |
|             |                                                                      |  |  |  |

## 19) Ensure Secure Administration

| Reference   | [3]{Linux:3} [7]{2.8}                                                      |  |  |  |  |  |
|-------------|----------------------------------------------------------------------------|--|--|--|--|--|
| Risk        | IPCop is subverted due to Administrative Misconfiguration or               |  |  |  |  |  |
|             | Improper IPCop Implementation                                              |  |  |  |  |  |
| Explanation | Since I am the only user of the machine, there should be only an           |  |  |  |  |  |
|             | administrative(root) login. The only methods of login should be            |  |  |  |  |  |
|             | secure (SSH or SSL, require a password).                                   |  |  |  |  |  |
|             | It should be confirmed that no known vulnerabilities exist for the         |  |  |  |  |  |
|             | version of OpenSSH on the firewall.                                        |  |  |  |  |  |
|             | We are not as concerned about he OpenSSL (Web GUI) interface,              |  |  |  |  |  |
|             | as it is not accessible from the external interface.                       |  |  |  |  |  |
| Testing     | On the console, type less /etc/passwd, and ensure that the root            |  |  |  |  |  |
| Procedure   | account is the only account that can bring up a console. To do             |  |  |  |  |  |
|             | this, inspect every line of the passwd file, examining the last field.     |  |  |  |  |  |
|             | It an account besides root contains a viable shell (such as                |  |  |  |  |  |
|             | /bin/bash) in this last field, then the firewall has failed this aspect of |  |  |  |  |  |
|             | the test                                                                   |  |  |  |  |  |
|             | Inspect the external services, and ensure that insecure remote             |  |  |  |  |  |
|             | access services are not enabled. See the checklist item "Audit the         |  |  |  |  |  |
|             | Firewall Rulebase" on accessing IPCop's "external services"                |  |  |  |  |  |
|             | interface.                                                                 |  |  |  |  |  |
|             | Use NeWT to ensure that no SSH vulnerabilities exist.                      |  |  |  |  |  |
| Test Nature | Objective                                                                  |  |  |  |  |  |
| Evidence    |                                                                            |  |  |  |  |  |
| Findings    |                                                                            |  |  |  |  |  |

| Section 3: | Audit | Testing, | Evidence, | and | <b>Findings</b> |
|------------|-------|----------|-----------|-----|-----------------|
|------------|-------|----------|-----------|-----|-----------------|

| 1) Perform a                       | Vulnerability        | ' Scan                    |                 |                                       |                 |
|------------------------------------|----------------------|---------------------------|-----------------|---------------------------------------|-----------------|
| Reference                          | [3]{Linux:6} [       | 6]{6} [8]{27}             |                 |                                       |                 |
| Risk                               | Inadequate S         | tate/Environment [        | Detection       |                                       |                 |
| Explanation                        | This lets us k       | now immediately if        | there an        | y well known vuli                     | nerabilities    |
| -                                  | could affect o       | ur system.                |                 | -                                     |                 |
| Testing                            | I prefer to use      | e NeWT, a Window          | s Port of       | Nessus.                               |                 |
| Procedure                          | It can be dow        | nloaded for free fro      | om              |                                       |                 |
|                                    | http://www.te        | nablesecurity.com/        | <u>newt.htm</u> |                                       |                 |
|                                    | Once installe        | d on a machine on         | the exter       | rnal interface (rec                   | dbox), start it |
|                                    | up, choose N         | ew Scan Task->In          | put the IF      | Cop IP External                       | Address-        |
|                                    | >Choose Ena          | able All Plugins (Sir     | nce down        | itime isn't an issu                   | ie)->Choose     |
|                                    | Scan Now.            |                           |                 |                                       |                 |
| Test Nature                        | Objective            |                           | è               | · · · · · · · · · · · · · · · · · · · |                 |
| Evidence                           | This is the ou       | tput from Newt            |                 |                                       |                 |
|                                    |                      | Tenable NeWT              | Security I      | Reports                               |                 |
|                                    | Start Wee            | l Apr 21 19:04:31         | Finish          | Wed Apr 21 19:                        | 38:37           |
|                                    | Time: 200            | 4                         | Time:           | 2004                                  |                 |
|                                    |                      |                           |                 |                                       |                 |
|                                    |                      |                           |                 |                                       |                 |
| 192.168.2.1                        |                      |                           |                 |                                       |                 |
|                                    |                      |                           |                 |                                       |                 |
|                                    | <u>192.168.2.</u>    | <u>1</u> 3 Open Ports, 15 | 5 Notes, 5      | Infos, 3 Holes.                       |                 |
|                                    |                      |                           |                 |                                       |                 |
|                                    |                      | 192.168.2.1               | l               |                                       | [Return to top] |
|                                    |                      |                           |                 |                                       |                 |
|                                    |                      | Port is open              | 0               |                                       |                 |
| Plugin ID : <u>11219</u>           |                      |                           |                 |                                       |                 |
|                                    |                      |                           |                 |                                       |                 |
| The server is running on this port |                      |                           |                 |                                       |                 |
|                                    | Here is its banner : |                           |                 |                                       |                 |
|                                    |                      | 220 Microsoft F           | TP Service      | e                                     |                 |
|                                    | ftp (21/tcp)         | Plugin ID : 1033          | 0               | -                                     |                 |
|                                    |                      | 0                         |                 |                                       |                 |
|                                    |                      | Remote FTP server         | ver bannei      |                                       |                 |
|                                    |                      | 220 Microsoft F           | TP Service      | e                                     |                 |
| Plugin ID : <u>10092</u>           |                      |                           |                 |                                       |                 |
|                                    |                      |                           |                 |                                       |                 |
|                                    |                      | This port was de          | tected as l     | being open by a po                    | rt scanner but  |

|--|

|              | is now closed.<br>This service might have been crashed by a port scanner or                   |
|--------------|-----------------------------------------------------------------------------------------------|
|              | by a plugin                                                                                   |
|              | Plugin ID : <u>10919</u>                                                                      |
|              | You are running a version of OpenSSH which is older than 3.4                                  |
|              | There is a flaw in this version that can be exploited remotely to                             |
|              | give an attacker a shell on this host.                                                        |
|              | Note that several distribution patched this hole without changing                             |
|              | the version number of OpenSSH. Since Nessus solely relied on the                              |
|              | banner of the remote SSH server to perform this check,<br>this might                          |
|              | be a false positive.                                                                          |
|              | If you are running a RedHat host, make sure that the command :                                |
| ssh (22/tcp) | rpm -q openssh-server                                                                         |
|              | Returns :<br>openssh-server-3.1p1-6                                                           |
|              | Solution : Upgrade to OpenSSH 3.4 or contact your<br>vendor for a patch<br>Risk factor : High |
|              | CVE : CVE-2002-0639, CVE-2002-0640, CAN-2002-<br>0639, CAN-2002-0640<br>BID : 5093            |
|              | Plugin ID : <u>11031</u>                                                                      |
|              | You are running a version of OpenSSH older than OpenSSH 3.2.1                                 |
|              | A buffer overflow exists in the daemon if AFS is enabled<br>on                                |

-----

your system, or if the options KerberosTgtPassing or AFSTokenPassing are enabled. Even in this scenario, the vulnerability may be avoided by enabling UsePrivilegeSeparation.

Versions prior to 2.9.9 are vulnerable to a remote root exploit. Versions prior to 3.2.1 are vulnerable to a local root exploit.

Solution : Upgrade to the latest version of OpenSSH

Risk factor : High CVE : CVE-2002-0575 BID : 4560

Plugin ID : <u>10954</u>

You are running a version of OpenSSH which is older than 3.7.1

Versions older than 3.7.1 are vulnerable to a flaw in the buffer management functions which might allow an attacker to execute arbitrary commands on this host.

An exploit for this issue is rumored to exist.

Note that several distribution patched this hole without changing the version number of OpenSSH. Since Nessus solely relied on the banner of the remote SSH server to perform this check, this might

be a false positive.

If you are running a RedHat host, make sure that the command : rpm -q openssh-server

Returns : openssh-server-3.1p1-13 (RedHat 7.x) openssh-server-3.4p1-7 (RedHat 8.0) openssh-server-3.5p1-11 (RedHat 9)

Solution : Upgrade to OpenSSH 3.7.1 See also : http://marc.theaimsgroup.com/?l=openbsdmisc&m=106375452423794&w=2 http://marc.theaimsgroup.com/?l=openbsdmisc&m=106375456923804&w=2 Risk factor : High CVE : CAN-2003-0682, CAN-2003-0693, CAN-2003-0695 BID : 8628 Other references : RHSA:RHSA-2003:279-02, SuSE:SUSE-SA:2003:039

Plugin ID : <u>11837</u>

The remote SSH daemon supports connections made using the version 1.33 and/or 1.5 of the SSH protocol.

These protocols are not completely cryptographically safe so they should not be used.

#### Solution :

If you use OpenSSH, set the option 'Protocol' to '2' If you use SSH.com's set the option 'Ssh1Compatibility' to 'no'

**Risk factor : Low** 

Plugin ID : <u>10882</u>

A You are running OpenSSH-portable 3.6.1p1 or older.

If PAM support is enabled, an attacker may use a flaw in this version to determine the existence or a given login name by comparing the times the remote sshd daemon takes to refuse a bad password for a non-existent login compared to the time it takes to refuse a bad password for a valid login.

An attacker may use this flaw to set up a brute force attack

against the remote host.

Nessus did not check whether the remote SSH daemon is actually using PAM or not, so this might be a false positive

Solution : Upgrade to OpenSSH-portable 3.6.1p2 or newer Risk Factor : Low CVE : CAN-2003-0190 BID : 7482, 7467, 7342 Other references : RHSA:RHSA-2003:222-01

Plugin ID : <u>11574</u>

You are running OpenSSH-portable 3.6.1 or older.

There is a flaw in this version which may allow an attacker to

bypass the access controls set by the administrator of this server.

OpenSSH features a mechanism which can restrict the list of

hosts a given user can log from by specifying a pattern in the user key file (ie: \*.mynetwork.com would let a user connect only from the local network).

However there is a flaw in the way OpenSSH does reverse DNS lookups.

If an attacker configures his DNS server to send a numeric IP address

when a reverse lookup is performed, he may be able to circumvent

this mechanism.

Solution : Upgrade to OpenSSH 3.6.2 when it comes out Risk Factor : Low CVE : CAN-2003-0386 BID : 7831

Plugin ID : <u>11712</u>

Port is open Plugin ID : <u>11219</u>

An ssh server is running on this port Plugin ID : <u>10330</u>

Remote SSH version : SSH-1.99-OpenSSH\_3.1p1 Plugin ID : <u>10267</u>

The remote SSH daemon supports the following versions of the

SSH protocol :

. 1.33 . 1.5 . 1.99 . 2.0

Plugin ID : <u>10881</u>

Port is open Plugin ID : <u>11219</u>

A web server is running on this port Plugin ID : <u>10330</u>

**10** The following directories were discovered:

/\_private, /\_vti\_bin, /\_vti\_log, /cfdocs, /cfide, /images

http (80/tcp)

While this is not, in and of itself, a bug, you should manually inspect

these directories to ensure that they are in compliance with company

security standards

The following directories require authentication: /printers Plugin ID : 11032 Nessus was not able to exactly identify this server. It might be: Microsoft-IIS/5.0 with .NET on Win2000 SP4 The fingerprint differs from these known signatures on 6 point(s)

If you know what this server is and if you are using an up to date version

Try to provide as much information as you can: software & operating system release, sub-version, patch numbers, and specific configuration options, if any. Plugin ID : <u>11919</u>

The remote web server type is :

Microsoft-IIS/5.1

Solution : You can use urlscan to change reported server for IIS.

Plugin ID : <u>10107</u>

This port was detected as being open by a port scanner but is now closed.

This service might have been crashed by a port scanner or by a plugin

Plugin ID : <u>10919</u>

general/udp

For your information, here is the traceroute to 192.168.2.1 : 192.168.2.7 192.168.2.1

| Plugin ID : | 10287 |
|-------------|-------|
|-------------|-------|

|             | 4                            | The remote host does not discard TCP SYN packets which have the FIN flag set.                                                             |
|-------------|------------------------------|----------------------------------------------------------------------------------------------------|
|             |                              | Depending on the kind of firewall you are using, an attacker may use this flaw to bypass its rules.                                       |
|             | general/tcp                  | See also :<br><u>http://archives.neohapsis.com/archives/bugtraq/2002-</u><br><u>10/0266.html</u><br>http://www.kb.cert.org/vuls/id/464113 |
|             |                              | Solution : Contact your vendor for a patch<br>Risk factor : Medium                                                                        |
|             |                              | BID : 7487                                                                                                    |
|             |                              | Plugin ID : <u>11618</u>                                                                                                    |
|             |                              |                                                                                                    |
|             |                              |                                                                                                    |
|             | 4                            | The remote host answers to an ICMP timestamp request.                                                                                     |
|             |                              | This allows an attacker                                                                                                    |
|             |                              | to know the date which is set on your machine.                                                                                            |
|             |                              | This may help him to defeat all your time based                                                                                           |
|             |                              | authentication protocols.                                                                                                    |
|             | general/icmp                 |                                                                                                    |
|             |                              | Solution : filter out the ICMP timestamp requests (13),                                                                                   |
|             |                              | and the outgoing ICMP                                                                                                    |
|             |                              | timestamp replies (14).                                                                                                    |
|             |                              | Risk factor : Low                                                                                                    |
|             |                              | CVE : CAN-1999-0524                                                                                                    |
|             |                              |                                                                                                    |
|             |                              | Plugin ID : <u>10114</u>                                                                                                    |
| Findings    | We see there a are the OpenS | re in fact some vulnerabilities(Fail). Of particular interest                                                                             |
|             | investigation                |                                                                                                    |
|             |                              |                                                                                                    |
| 3) Audit Fi | rewall Rulebase              |                                                                                                    |

| Reference   | [4]{4:17-23} [6]{5}                                                               |
|-------------|-----------------------------------------------------------------------------------|
| Risk        | IPCop could be circumvented due to Administrative Misconfiguration                |
| Explanation | We should confirm that all unstealthed/forwarded ports are currently in use. This |

|                      | is only a check of the firewall's configuration. Ensuring that the behavior of the                                                                                                    |
|----------------------|----------------------------------------------------------------------------------------------------|
| Testing<br>Procedure | firewall coincides with the configuration is accomplished by other checklist items.<br>The first step is to interview the system administrator to determine which ports<br>should be open/forwarded. With his assistance, evaluate every rule in the IPCop<br>interface as follows:<br>From an internal machine, go to IPCop's IP Address <u>https://192.168.0.1:445</u> to<br>access IPCop's web based interface.<br>Click Services->port forwarding. Ensure that every forwarded port is currently<br>necessary. Eliminate any that are not.<br>Now click on "external service access". Here you can see services that are<br>directly available on the firewall. Ensure that these available services match up<br>with what is expected. Eliminate any that do not                                                                                                    |
| Test Nature          | Determining what services should be available is Subjective. Making sure the rules match up to this determination is Objective.                                                                                                    |
| Evidence             | I know that the only services being forwarded should be to the http/ftp server.<br>Below is a screenshot of IPCop's port forwarding interface.                                                                                                    |
|                      |                                                                                                    |
|                      | The Bad Packets Stop Here                                                                                                    |
|                      | the bad packets stop here Portforwarding System: Resvall IPCOP v1.3.0                                                                                                    |
|                      | web prexy     dhcp     port forwarding     external aliases     external service access     dmz pinholes     dynamic dns       >> Dialup                                                                                                    |
|                      | W VPNS     Hog a few rule:       >> Logs     Protocol:     TCP      Alias IP:     DEFAULT IP      Source port:       >> System     Destination IP:     Destination port:       Remark:     Enabled:     Image: Comparison of the system of the system of |
|                      | This field may be blank.     Add Reset      Current rules:      Proto Source DefAult T IP: 192.168.1.7:20(FTP- DATA) TCP DEFAULT IP:21(FTP) 192.168.1.7:21(FTP)                                                                                                    |
|                      | SCURCEF( RGF<br>onet TCP DEFAULT IP : 80(HTTP) >> 192.168.1.7 : 80(HTTP)                                                                                                    |
|                      | We see that only ports 20/21(ftp) and 80(http) are being forward.                                                                                                    |

Next, we take a look at the external service access interface.

| Address E http | s://192.168.0.1:445/cgi-bin/xtac  | ess.cgi                                                                                                    | 💌 🏓 Go     |    |
|----------------|-----------------------------------|----------------------------------------------------------------------------------------------------|------------|----|
| Google+        | (gp -                             |                                                                                                    |            | _  |
|                |                                   | The Bad Packets Stop Here                                                                                                    |            |    |
|                |                                   | the bad packets stop here                                                                                                    |            |    |
|                | External access<br>configuration  | System: firewall                                                                                                    | -          |    |
|                | » Information                     | web proxy dhcp port forwarding external aliases external service access dmz pinholes dynamic dns                                                                          |            |    |
|                | » <u>Dialup</u> » <u>Services</u> |                                                                                                    |            |    |
|                | » <u>VPNs</u><br>» Lons           | Add a new rule:                                                                                                    |            |    |
|                | » <u>System</u>                   | TCP retwork (blank for port:                                                                                                    |            |    |
|                |                                   | Enabled: 🔽 Destination IP: DEFAULT IP                                                                                                    |            |    |
|                | A                                 | Current rules:                                                                                                    |            |    |
|                | a second                          | Proto         Source IP         Destination IP         Destination port Enabled         Mark           TCP         ALL         DEFAULT IP         113         ✓         Г |            |    |
|                |                                   | TCP ALL DEFAULT IP 22 🗸 Г                                                                                                    |            |    |
|                |                                   | Remove                                                                                                    |            |    |
| I              |                                   |                                                                                                    |            |    |
| I              | SOURCERC RGE                      |                                                                                                    |            |    |
|                | onet                              |                                                                                                    |            |    |
|                |                                   | 1000 - 000 - 1000 - 1000 - 1000 - 1000 - 1000 - 1000 - 1000 - 1000 - 1000 - 1000 - 1000 - 1000 - 1000 - 1000 -                                                            |            |    |
|                | 3                                 | Le Gop - Kour establish titlemes e on                                                                                                    | 1          |    |
|                |                                   |                                                                                                    | 🤣 Internet |    |
| Lloro w        | ng sag that th                    | e only ports available are 113 and 22 22 is nece                                                                                                    | ssarv fo   | OI |

| Findings | The rulebase checks out with only necessary services being available(PASS)     |
|----------|--------------------------------------------------------------------------------|
|          | Keep in mind, just because the rules are correct, doesn't mean the firewall is |
|          | behaving correctly. We will confirm this with the next tests.                  |

# 6) Scan IPCop for UnStealthed Ports

| Reference   | [4]{4:6,7,24-33} [8]{1}                                              |
|-------------|----------------------------------------------------------------------|
| Risk        | IPCop could be circumvented/subverted due to Administrative          |
|             | Misconfiguration or Improper IPCop Implementation                    |
| Explanation | An available service running on IPCop, or one forwarded to another   |
| 6           | machine, could be an avenue of attack.                               |
| Testing     | Note: This test will have already been accomplished if the NeWT scan |
| Procedure   | from 1) has been performed. I'm offering these instructions in the   |
|             | instance a user may just want to do a quick scan for this one        |
|             | vulnerability.                                                       |
|             | With NMapWin installed on a machine connected to an external         |
|             | interface, do a SYN Stealth Scan against IPCop's external interface. |
|             | (Simply select SYN Stealth under mode, and put in the external IP    |
|             | Address of IPCop under Host).                                        |
|             | IPCop should only respond to the SYN packets on ports which have     |

|             | been defined as available in the IPCop rulebase. Of course, the results |  |  |
|-------------|-------------------------------------------------------------------------|--|--|
|             | of this test should be correlated with the settings in the rulebase to  |  |  |
|             | confirm this.                                                           |  |  |
| Test Nature | Objective                                                               |  |  |
| Evidence    | Here are the results from the NMapWin Scan:                             |  |  |
|             | Starting nmap V. 3.00 ( www.insecure.org/nmap )                         |  |  |
|             | Interesting ports on (192.168.2.1):                                     |  |  |
|             | (The 1596 ports scanned but not shown below are in state: filtered)     |  |  |
|             | Port State Service                                                      |  |  |
|             | 20/tcp closed ftp-data                                                  |  |  |
|             | 21/tcp open ftp                                                         |  |  |
|             | 22/tcp open ssh                                                         |  |  |
|             | 80/tcp open http                                                        |  |  |
|             | 113/tcp closed auth                                                     |  |  |
|             | No exact OS matches for host (If you know what OS is running on it, see |  |  |
|             | http://www.insecure.org/cgi-bin/nmap-submit.cgi).                       |  |  |
|             | TCP/IP fingerprint:                                                     |  |  |
|             | SInfo(V=3.00%P=i686-pc-windows-                                         |  |  |
|             | windows%D=4/17%Time=4081DDCC%O=21%C=20)                                 |  |  |
|             | TSeq(Class=RI%gcd=1%SI=46CE%IPID=I%TS=0)                                |  |  |
|             | TSeq(Class=RI%gcd=1%SI=3E8F%IPID=I%TS=0)                                |  |  |
|             | TSeq(Class=RI%gcd=1%SI=32B4%IPID=I%TS=0)                                |  |  |
|             | T1(Resp=Y%DF=Y%W=FAF0%ACK=S++%Flags=A%Ops=NNT)                          |  |  |
|             | T1(Resp=Y%DF=Y%W=FAF0%ACK=S++%Flags=AS%Ops=MNWNNT)                      |  |  |
|             | T2(Resp=N)                                                              |  |  |
|             | T3(Resp=Y%DF=Y%W=FAF0%ACK=S++%Flags=AS%Ops=MNWNNT)                      |  |  |
|             | T4(Resp=Y%DF=N%W=0%ACK=O%Flags=R%Ops=)                                  |  |  |
|             | T5(Resp=Y%DF=N%W=0%ACK=S++%Flags=AR%Ops=)                               |  |  |
|             | T6(Resp=Y%DF=N%W=0%ACK=O%Flags=R%Ops=)                                  |  |  |
|             | T7(Resp=Y%D                                                             |  |  |
|             | F=N%W=0%ACK=S++%Flags=AR%Ops=)                                          |  |  |
|             | PU(Resp=N)                                                              |  |  |
|             | Nmap run completed 1 IP address (1 host up) scanned in 281              |  |  |
|             | seconds                                                                 |  |  |
| Findings    | Notice that only the ports expected to be hosting services are open     |  |  |
|             | (21,22,80), and the other 2 shown ports are closed. All other ports are |  |  |
|             | stealthed. (PASS)                                                       |  |  |
|             |                                                                         |  |  |

# 7) Audit Static Ingress Filtering

| Reference   | [4]{1:10-13,16 3:69} [6]{8} [8]{2,3,4,6}                                       |
|-------------|--------------------------------------------------------------------------------|
| Risk        | IPCop could be circumvented due to Administrative Misconfiguration or Improper |
|             | IPCop Implementation                                                           |
| Explanation | The following packets need to be blocked:                                      |
|             | SourceIP from internal address space: Prevents spoofing                        |
|             | SourceIP from Loopback: Prevents some DoS attacks                              |

|           | SourceIP from private/unallocated address space: Prevents spoofing.                                                                                                    |
|-----------|----------------------------------------------------------------------------------------------------|
|           | Source routed Packets: Makes spoofing difficult                                                                                                    |
|           | ICMP broadcasts                                                                                                    |
|           | ICMP redirects                                                                                                    |
|           | ICMP Timestamp requests                                                                                                    |
| Testing   | For each of these tests, we will use hping2 running on a Linux box connected to                                                                                        |
| Procedure | the external interface to send inappropriate traffic. Hping2 can be downloaded                                                                                         |
|           | from http://wiki.hping.org/.                                                                                                    |
|           | We will also have ethereal running on a machine connected to the internal                                                                                              |
|           | interface. Before each test, we start ethereal capturing by clicking capture->start.                                                                                   |
|           | selecting the appropriate interface, and clicking OK. After each test, we click                                                                                        |
|           | stop, and look for any traffic that matches what we just sent with hping. If at any                                                                                    |
|           | point ethereal logs traffic that we have sent with hoing, then the firewall has failed                                                                                 |
|           | that aspect of the test.                                                                                                    |
|           | It may also be useful to check the logs on IPCop. From an internal machine, go                                                                                         |
|           | to IPCop's IP Address https://192.168.0.1:445 to access IPCop's web based                                                                                              |
|           | interface. Click Logs-sfirewall. If at any point the IPCop logs show traffic being                                                                                     |
|           | redirected to an internal address, then the firewall has failed that aspect of the                                                                                     |
|           | test. This is true even if the address the traffic reaches is invalid, since this could                                                                                |
|           | result in a vulnerability if IPCop is used with some different network configuration.                                                                                  |
|           | It can also be informative to check the IDS logs (Logs->intrusion detection                                                                                            |
|           | system) to see what IPCop reports as suspicious                                                                                                    |
|           | Note that we would want this traffic blocked even on ports that have been                                                                                              |
|           | forwarded to another machine from the firewall. For the duration of the test, we                                                                                       |
|           | will configure a temporary port forward on some unused port to our machine                                                                                             |
|           | running ethereal. All appropriate hping tests will use this port. See checklist item                                                                                   |
|           | "Audit the Firewall Rulebase" on accessing IPCop's port forwarding interface                                                                                           |
|           | As an addendum to the hping/ethereal tests. Lam providing some alternative                                                                                             |
|           | tests These tests simply involve checking intables and /proc/sys/net/inv4                                                                                              |
|           | settings. These tests do not provide the level of certainty as the bring ones, but                                                                                     |
|           | require only access to the firewall console to perform. They also outline exactly                                                                                      |
|           | how the machine should be configured in case the auditor peeds to advise the                                                                                           |
|           | system administrator                                                                                                    |
|           | system administrator.                                                                                                    |
|           | Lise the following boing commands to perform the test                                                                                                    |
|           | Kov                                                                                                    |
|           | <b>fn</b> is the port on the firewall that has been forwarded to our box running                                                                                       |
|           | cthereal                                                                                                    |
|           | / ellicited.                                                                                                    |
|           | <a>is the external IP address of the firewall.</a>                                                                                                    |
|           | <pre><ed> is the external if address of the inewall<br/><ua> is an address from upallocated address space. For address allocation</ua></ed></pre>                      |
|           | <ul> <li><ul> <li><ul> <li><ul></ul></li></ul></li></ul></li></ul>                                                                                                    |
|           | <b>Appa</b> is the breadcast address for the subset of which the outernal address is a                                                                                 |
|           | <b>CENAP</b> IS THE DIVAUGAST AUDIESS IN THE SUBHEL OF WHICH THE EXTERNAL AUDIESS IS A member. A breadcast address is one in which the best parties of the ID address. |
|           | consists of the rot all 255's                                                                                                    |
|           | JUNISIS ENNEL UI dil 2005.                                                                                                    |
|           | < ipa> the in address of the machine sending spooled packets with hping.                                                                                               |

SourceIP from internal address space

Hping2 –S –p <fp> –a <ia> <ea>

Note: the –S results in Hping2 sending a SYN packet, so if IPCop is misconfigured, we may get a SYN/ACK back.

Check the current iptables ruleset (by typing iptables –L in the console on the firewall). Look for a rule similar to this one under the FORWARD chain: **REJECT** tcp -- 192.168.0.0/24 anywhere reject-with icmp-portunreachable SourceIP from Loopback

Hping2 –S –p <fp> –a 127.0.0.1 <ea>

SourceIP from private/unallocated address space Hping2 –S –p <fp> –a <ua> <ea>

Source routed Packets Hping2 –S –p <fp> -lsrr <hpa> <ea> Ensure /proc/sys/net/ipv4/conf/all/accept\_source\_route = 0 Do this by bringing up the console, and typing cat <the filename above>

These last three tests will target the firewall directly. As such, simply checking ethereal logs on the internal client will tell us nothings. Instead, we will simply have to inspect the firewall behavior.

#### ICMP broadcasts

#### Hping2 –C 8 <eba>

Note: be careful to only do this test when the network is not in heavy use. This is a dangerous test in a large environment. If IPCop responds, the test is a failure, as IPCop could become a participant in a SMURF attack. Ensure /proc/sys/net/ipv4/icmp\_echo\_ignore\_broadcasts = 1

#### **ICMP** redirects

#### Hping2 -C 5 -- icmp-gw <hpa> <ea>

To see if this has an effect, bring up a console on the firewall, and type route -C. Then run the above command from the machine on the external interface.

Finally, type route -C, and see if there are any new entries. If there are, the test is a failure.

Ensure /proc/sys/net/ipv4/conf/all/accept\_redirects = 0

#### ICMP Timestamp requests

#### Hping2 –C 13 <ea>

If IPCop replies, the test is a failure.

Check the current iptables ruleset (by typing iptables –L in the console on the firewall). Look for a rule similar to this one under the INPUT chain: **REJECT** icmp -- anywhere anywhere icmp timestamprequest reject-with icmp-port-unreachable

| Test Nature | Objective                                   |
|-------------|---------------------------------------------|
| Evidence    | From redbox, I sent the following commands: |

Source IP from internal address: hping2 -S -p 80 -a 192.168.0.7 192.168.2.1 Source IP from Loopback: hping2 -S -p 80 -a 127.0.0.1 192.168.2.1 Source IP from Unallocated/Private: hping2 -S -p 80 -a 10.0.0.1 192.168.2.1 Source Routed Packets: hping2 -S -p 80 --Isrr 192.168.2.7 192.168.2.1

These are the Ethereal Logs from yellowbox (To which IPCop forwards port 80)

| 1         0.000000         102.163.1.7         ErosdGast         ARP         who has 192.163.1.1?         Tell 192.163.1.7           2         0.000266         192.168.1.1         192.168.1.7         ARP         192.163.1.1 is at 00:50:04:6c:ba:da           3         0.000266         192.168.1.7         192.168.1.7         TCP         1659 > http [SYN] Seq=0 Ack=0 win=512 Len=0           6         0.10172         192.168.1.7         192.168.1.7         TCP         http > 1559 [SYN, Ack] Seq=0 Ack=1 win=64240 Le           6         0.10175         192.168.1.7         192.168.1.7         TCP         TCP zerowindow] 1659 > http [RST] Seq=1 Ack=3           7         10.0197         192.168.0.7         192.168.0.7         TCP         http > 1660 [SYN, Ack] Seq=0 Ack=0 win=512 Len=0           9         10.09044         192.168.1.7         192.168.1.7         TCP         http > 1660 [SYN, Ack] Seq=0 Ack=0 win=512 Len=0           10         1.099582         192.168.1.7         192.168.1.7         TCP         http > 1661 [SYN, Ack] Seq=0 Ack=4 win=64240 Le           12         2.008149         192.168.1.7         192.168.1.7         TCP         ld61 > http [SYN] Seq=0 Ack=4 win=64240 Le           14         2.09872         192.168.1.7         192.168.1.7         TCP         ld60 > htttp [SYN] Seq=0 Ack=4 win=64240 Le<                                                                                                    | $\begin{array}{c} 1 & 0.000\\ 2 & 0.000\\ 3 & 0.000\\ 4 & 0.101\\ 5 & 0.101\\ 6 & 0.101\\ 7 & 1.001\\ 8 & 1.099\\ 10 & 1.099\\ 10 & 1.099\\ 11 & 2.003\\ 12 & 2.098\\ 13 & 2.098\\ 14 & 2.098\\ 14 & 2.098\\ 15 & 5.092\\ 16 & 5.092\\ \end{array}$ | 000         192.168.1.7           266         192.168.1.7           286         192.168.1.7           072         192.168.0.7           181         192.168.0.7           192.168.1.7         192.168.1.7           785         192.168.0.7           597         192.168.0.7           245         192.168.1.7           345         192.168.0.7           344         192.168.0.7           342         192.168.0.7           344         192.168.0.7           342         192.168.0.7           343         192.168.0.7           344         192.168.0.7           342         192.168.0.7           343         192.168.1.7           344         192.168.0.7           344         192.168.1.7           349         192.168.1.7 | Broadcast<br>192.168.1.7<br>192.168.1.1<br>192.168.1.7<br>192.168.1.7<br>192.168.1.7<br>192.168.1.7<br>192.168.1.7<br>192.168.1.7<br>192.168.1.7<br>192.168.1.7                                                                                                    | ARP<br>ARP<br>DNS<br>TCP<br>TCP<br>TCP<br>DNS<br>TCP<br>TCP | who has 192.168.1.1? Tell 192.168.1.7<br>192.168.1.1 is at 00:50:04:6c:ba:da<br>Standard query SRV _ldaptcp.dcmsdcs.gelly.mi<br>1659 > http [SYN] Seq=0 Ack=0 win=512 Len=0<br>http > 1659 [SYN, Ack] Seq=0 Ack=1 win=64240 Len<br>[TCP Zerowindow] 1659 > http [RsT] Seq=1 Ack=339<br>Standard query SRV _ldaptcp.dcmsdcs.gelly.mi<br>1660 > http [SYN] Seq=0 Ack=0 win=512 Len=0<br>http > 1660 [SYN, Ack] Seq=0 Ack=1 win=64240 Len |
|----------------------------------------------------------------------------------------------------|----------------------------------------------------------------------------------------------------|----------------------------------------------------------------------------------------------------|----------------------------------------------------------------------------------------------------|-------------------------------------------------------------|----------------------------------------------------------------------------------------------------|
| 2 0.000266 192.168.1.1 192.168.1.7 ARP 192.168.1.1 is at 00:50:04:6c:ba:da<br>3 0.000266 192.168.1.7 192.168.1.7 TCP 1659 > http [SvN] Seq=0 Ack=0 win=512 Len=0<br>5 0.101181 192.168.0.7 192.168.1.7 TCP 1659 > http [SvN] Seq=0 Ack=1 win=64240 Le<br>6 0.101783 192.168.0.7 192.168.1.7 TCP 1659 > http [SvN] Seq=0 Ack=1 win=64240 Le<br>6 0.101783 192.168.0.7 192.168.1.7 TCP 1660 > http [SvN] Seq=0 Ack=0 win=512 Len=0<br>9 1.099044 192.168.0.7 192.168.1.7 TCP 1660 > http [SvN] Seq=0 Ack=0 win=64240 Le<br>10 1.09952 192.168.0.7 192.168.1.7 TCP 1660 > http [SvN] Seq=0 Ack=1 win=64240 Le<br>10 1.09952 192.168.0.7 192.168.1.7 TCP 1660 > http [SvN] Seq=0 Ack=1 win=64240 Le<br>10 1.09952 192.168.0.7 192.168.1.7 TCP 1661 > http [SvN] Seq=0 Ack=1 win=64240 Le<br>11 2.003040 192.168.1.7 192.168.1.7 TCP 1661 > http [SvN] Seq=0 Ack=1 win=64240 Le<br>12 2.098249 192.168.0.7 192.168.1.7 TCP 1661 > http [SvN] Seq=0 Ack=1 win=64240 Le<br>12 2.098249 192.168.0.7 192.168.1.7 TCP 1661 > http [SvN] Seq=0 Ack=1 win=64240 Le<br>14 2.009720 192.168.1.7 192.168.1.7 TCP 1661 > http [SvN] Seq=0 Ack=1 win=64240 Le<br>14 2.009720 192.168.1.7 192.168.1.7 TCP 170 Provindow 1661 > http [SvN] Seq=1 Ack=2<br>15 4.005930 192.168.1.7 192.168.1.1 DNS Standard query SvV _dap_tcp.dcmsdcs.gelly.m<br>16 5.092406 192.168.1.7 192.168.1.1 DNS Standard query SvV _dap_tcp.dcmsdcs.gelly.m<br>19 5.012519 192.168.1.7 192.168.1.1 DNS Standard query SvV _dap_tcp.dcmsdcs.gelly.m<br>19 15.012519 192.168.1.7 192.168.1.1 DNS Standard query SvV _dap_tcp.dcmsdcs.gelly.m<br>19 15.012519 192.168.1.7 192.168.1.1 DNS Standard query Sv _dap_tcp.dcmsdcs.gelly.m<br>19 15.012519 192.168.1.7 192.168.1.1 CNS Name query NB GELLY<1c><br>20 15.762795 192.168.1.7 192.168.1.7 TCP 2737 SNN Name query NB GELLY<1c><br>21 16.513864 192.168.1.7 192.168.1.7 TCP 2737 SNN Name query NB GELLY<1c><br>23 3.360143 10.0.0.1 TCP http > 2737 [SvN, Ack] Seq=0 Ack=1 win=64240 Le<br>24 40.355847 192.168.1.7 10.0.0.1 TCP http > 2737 [SvN, Ack] Seq=0 Ack=1 win=64240 Le<br>24 40.355847 192.168.1.7 10.0.0.1 TCP http > 2737 [SvN, Ack] Seq=0 Ack                                                                                                    | $\begin{array}{c} 2 & 0.000\\ 3 & 0.000\\ 4 & 0.101\\ 5 & 0.101\\ 6 & 0.101\\ 7 & 1.001\\ 8 & 1.098\\ 9 & 1.099\\ 10 & 1.099\\ 11 & 2.003\\ 12 & 2.098\\ 13 & 2.098\\ 14 & 2.098\\ 14 & 2.098\\ 15 & 4.005\\ 16 & 5.002\\ \end{array}$              | 266         192.168.1.1           286         192.168.1.7           707         192.168.0.7           181         192.168.0.7           785         192.168.0.7           794         192.168.1.7           745         192.168.1.7           745         192.168.1.7           784         192.168.1.7           785         192.168.0.7           744         192.168.0.7           740         192.168.0.7           149         192.168.1.7           149         192.168.1.7                                                                                                    | 192.168.1.7<br>192.168.1.7<br>192.168.1.7<br>192.168.0.7<br>192.168.1.7<br>192.168.1.1<br>192.168.1.1<br>192.168.0.7<br>192.168.1.7<br>192.168.1.7                                                                                                    | ARP<br>DNS<br>TCP<br>TCP<br>DNS<br>TCP<br>TCP<br>TCP        | 192.168.1.1 is at 00:50:04:6c:ba:da<br>Standard query SRV _ldap_tcp.dcmsdcs.gelly.mi<br>1659 > http [SYN] Seq=0 Ack=0 win=512 Len=0<br>http > 1659 [SYN, ACK] Seq=0 Ack=1 win=64240 Len<br>[TCP Zerowindow] 1659 > http [RsT] Seq=1 Ack=339<br>Standard query SRV _ldaptcp.dcmsdcs.gelly.mi<br>1660 > http [SYN] Seq=0 Ack=0 win=512 Len=0<br>http > 1660 [SYN, ACK] Seq=0 Ack=1 win=64240 Len                                         |
| 3 0.000286 192.168.1.7 192.168.1.1 DNS Standard query SRV _]daptcp.dcmsdcs.gelly.m<br>4 0.101072 192.168.1.7 192.168.1.7 TCP 1659 [SYN, ACK] Seq=0 ACk=1 win-64240 Le<br>6 0.101781 192.168.1.7 192.168.1.7 TCP 1127 Zerowindow] 1659 > http [SYT] Seq=4 ACk=3<br>7 1.001597 192.168.1.7 192.168.1.1 DNS Standard query SRV _]daptcp.dcmsdcs.gelly.m<br>8 1.098945 192.168.1.7 192.168.1.7 TCP 1150 Standard query SRV _]daptcp.dcmsdcs.gelly.m<br>8 1.098945 192.168.1.7 192.168.1.7 TCP 1150 Standard query SRV _]daptcp.dcmsdcs.gelly.m<br>8 1.098945 192.168.1.7 192.168.1.7 TCP 1150 Standard query SRV _]daptcp.dcmsdcs.gelly.m<br>8 1.098945 192.168.1.7 192.168.1.7 TCP 1150 Standard query SRV _]daptcp.dcmsdcs.gelly.m<br>8 1.098945 192.168.1.7 192.168.1.7 TCP 1150 Standard query SRV _]daptcp.dcmsdcs.gelly.m<br>12 2.098149 192.168.1.7 192.168.1.7 TCP 150 Standard query SRV _]daptcp.dcmsdcs.gelly.m<br>12 2.098149 192.168.1.7 192.168.1.7 TCP 1561 [SYN, ACK] Seq=0 Ack=1 win-64240 Le<br>14 2.098782 192.168.1.7 192.168.1.7 TCP 1561 [SYN, ACK] Seq=0 Ack=1 win-64240 Le<br>14 2.098782 192.168.1.7 192.168.1.7 TCP 1561 [SYN, ACK] Seq=0 Ack=1 win-64240 Le<br>14 2.098782 192.168.1.7 192.168.1.1 DNS Standard query SRV _]daptcp.dcmsdcs.gelly.m<br>15 5.092446 192.168.1.7 192.168.1.1 DNS Standard query SRV _]daptcp.dcmsdcs.gelly.m<br>15 5.092446 192.168.1.7 192.168.1.1 DNS Standard query SRV _]daptcp.dcmsdcs.gelly.m<br>19 15.012519 192.168.1.7 192.168.1.255 NBNS Name query NB GELLY41c><br>21 15.513864 192.168.1.7 192.168.1.255 NBNS Name query NB GELLY41c><br>22 39.360247 192.168.1.7 192.168.1.255 NBNS Name query NB GELLY41c><br>23 40.35542 100.0.1 192.168.1.7 TCP 2737 [SYN, ACK] Seq=0 Ack=1 win-64240 Le<br>24 40.35542 100.0.1 192.168.1.7 TCP 2738 [SYN, ACK] Seq=0 Ack=1 win-64240 Le<br>24 42.340979 192.168.1.7 10.0.0.1 TCP http > 2738 [SYN, ACK] Seq=0 Ack=1 win-64240 Le<br>24 42.340979 192.168.1.7 10.0.0.1 TCP http > 2738 [SYN, ACK] Seq=0 Ack=1 win-64240 Le<br>24 42.340979 192.168.1.7 10.0.0.1 TCP http > 2738 [SYN, ACK] Seq=0 Ack=1 win-64240 Le<br>24 42.3                                                                                                    | 3 0.000<br>4 0.101<br>5 0.101<br>6 0.101<br>7 1.001<br>8 1.098<br>9 10 1.099<br>10 1.099<br>11 2.003<br>12 2.098<br>13 2.098<br>14 2.098<br>15 4.005<br>16 5.002                                                                                    | 286         192.168.1.7           072         192.168.0.7           181         192.168.0.7           785         192.168.0.7           945         192.168.0.7           945         192.168.1.7           582         192.168.1.7           582         192.168.0.7           240         192.168.1.7           149         192.168.0.7           240         192.168.0.7           249         192.168.0.7                                                                                                    | $192.168.1.1\\192.168.1.7\\192.168.0.7\\192.168.1.7\\192.168.1.1\\192.168.1.7\\192.168.1.7\\192.168.1.7\\192.168.1.7\\192.168.1.7\\192.168.1.1\\192.168.1.1\\192.168.1.1\\192.168.1.1\\192.168.1.1\\192.168.1.1\\192.168.1.1\\102.168.1.1\\102.168.1\\102.168.1\\102.168.1\\$ | DNS<br>TCP<br>TCP<br>DNS<br>TCP<br>TCP<br>TCP               | Standard query SRV _ldaptcp.dcmsdcs.gelly.mi<br>1659 > http [SYN] Seq=0 Ack=0 win=512 Len=0<br>http > 1659 [SYN, ACK] Seq=0 Ack=1 win=64240 Len<br>[TCP Zerowindow] 1659 > http [RST] Seq=1 Ack=339<br>Standard query SRV _ldaptcp.dcmsdcs.gelly.mi<br>1660 > http [SYN] Seq=0 Ack=0 win=512 Len=0<br>http > 1660 [SYN, AcK] Seq=0 Ack=1 win=64240 Len                                                                                 |
| 4 0.101072       192.168.0.7       192.168.1.7       TCP       1659 > http [5YN] Seq=0 Ack=0 win=512 Lef=0         5 0.10181       192.168.0.7       192.168.1.7       TCP       http > 1659 [SYN, AcK] Seq=0 Ack=1 win=64240 Le         6 0.101785       192.168.0.7       192.168.1.7       TCP       [TCP Zerowindow] 1659 > http [RST] Seq=1 Ack=33         7 1.001597       192.168.0.7       192.168.1.7       TCP       [TCP Zerowindow] 1650 > http [SYN] Seq=0 Ack=1 win=64240 Le         9 1.099044       192.168.1.7       192.168.1.7       TCP Itp > 1660 [SYN, AcK] Seq=0 Ack=1 win=64240 Le         10 1.099582       192.168.1.7       192.168.1.7       TCP Itp > 1660 [SYN, AcK] Seq=0 Ack=1 win=64240 Le         12 2.093040       192.168.1.7       192.168.1.7       TCP Itp > 1660 [SYN, AcK] Seq=0 Ack=1 win=64240 Le         12 2.093249       192.168.1.7       192.168.1.7       TCP Itp > 1661 [SYN, AcK] Seq=0 Ack=1 win=64240 Le         14 2.098782       192.168.1.7       192.168.1.1       DNS       Standard query SRV _ldap.tcp.dc.msdcs.gelly.m         16 5.09246       192.168.1.7       192.168.1.1       DNS       Standard query SRV _ldap.tcp.dc.msdcs.gelly.m         16 5.09246       192.168.1.7       192.168.1.1       DNS       Standard query SRV _ldap.tcp.dc.msdcs.gelly.m         16 5.09246       192.168.1.7       192.168.1.1       DN                                                                                                    | 4 0.101<br>5 0.101<br>6 0.101<br>7 1.001<br>8 1.098<br>9 1.099<br>10 1.099<br>11 2.003<br>12 2.098<br>13 2.098<br>14 2.098<br>15 4.005<br>16 5.002                                                                                                  | 192.168.0.7           192.168.1.7           785         192.168.1.7           785         192.168.1.7           192.168.0.7         192.168.0.7           44         192.168.0.7           192.168.1.7         192.168.0.7           192.168.1.7         192.168.1.7           192.168.1.7         192.168.1.7           192.168.1.7         192.168.1.7           192.168.1.7         192.168.1.7           192.168.1.7         192.168.1.7                                                                                                    | 192.168.1.7<br>192.168.0.7<br>192.168.1.7<br>192.168.1.1<br>192.168.1.7<br>192.168.0.7<br>192.168.1.7<br>192.168.1.1                                                                                                    | TCP<br>TCP<br>DNS<br>TCP<br>TCP<br>TCP                      | 1659 > http [SYN] Seq=0 Ack=0 win=512 Len=0<br>http > 1659 [SYN, AcK] Seq=0 Ack=1 win=64240 Len<br>[TCP Zerowindow] 1659 > http [RST] Seq=1 Ack=339<br>Standard query SRV _ldaptcp.dcmsdcs.gelly.mi<br>1660 > http [SYN] Seq=0 Ack=1 win=64240 Len<br>http > 1660 [SYN, Ack] Seq=0 Ack=1 win=64240 Len                                                                                                    |
| 5 0.101181       192.168.1.7       192.168.0.7       TCP       http > 1639 [syn, Ack] seq=0 Ack=1 win-64240 Le         6 0.101785       192.168.1.7       192.168.1.7       TCP       [TCP Zerowindow] 1659 > http [RST] seq=1 Ack=33         7 1.001597       192.168.1.7       192.168.1.7       TCP       [TCP Zerowindow] 1650 > http [STN] seq=0 Ack=0 win-512 Len=0         9 1.099044       192.168.0.7       192.168.1.7       TCP       http > 1606 > http [SYN, Ack] seq=0 Ack=1 win-64240 Le         10 1.099582       192.168.0.7       192.168.1.7       TCP       http > 1660 > http [SYN, Seq=0 Ack=1 win-64240 Le         12 1.003040       192.168.1.7       TCP       TCP Zerowindow] 1660 > http [SYN, Seq=0 Ack=0 win-512 Len=0         13 2.098249       192.168.1.7       192.168.1.7       TCP       1661 > http [SYN] seq=0 Ack=0 win-512 Len=0         14 2.09872       192.168.1.7       192.168.1.7       TCP       1661 > http [SYN] seq=0 Ack=0 win-512 Len=0         15 0.09246       192.168.1.7       192.168.1.7       TCP       IfCP Zerowindow] 1661 > http [SYN] seq=0 Ack=1 win-64240 Le         14 2.09872       192.168.1.7       192.168.1.7       TCP       IfCP Zerowindow] 1661 > http [SYN] seq=0 Ack=0 win-512 Len=0         13 5.00246       192.168.1.7       192.168.1.1       DNS       Standard query SN _ldaptcp.dcmsdcs.gelly.m <t< td=""><td>5 0.101<br/>6 0.101<br/>7 1.001<br/>8 1.098<br/>9 1.099<br/>10 1.099<br/>11 2.003<br/>12 2.098<br/>13 2.098<br/>14 2.098<br/>15 4.005<br/>16 5.092</td><td>181         192.168.1.7           785         192.168.0.7           597         192.168.1.7           945         192.168.0.7           524         192.168.0.7           524         192.168.1.7           540         192.168.1.7           192.168.1.7         192.168.1.7           149         192.168.1.7           149         192.168.1.7           249         192.168.1.7</td><td>192.168.0.7<br/>192.168.1.7<br/>192.168.1.1<br/>192.168.1.7<br/>192.168.0.7<br/>192.168.1.7<br/>192.168.1.7</td><td>TCP<br/>TCP<br/>DNS<br/>TCP<br/>TCP<br/>TCP</td><td>http &gt; 1659 [SYN, ACK] Seq=0 Ack=1 win=64240 Ler<br/>[TCP Zerowindow] 1659 &gt; http [RsT] Seq=1 Ack=339<br/>Standard query SRV _]daptcp.dcmsdcs.gelly.mi<br/>1660 &gt; http [SYN] Seq=0 Ack=0 win=512 Len=0<br/>http &gt; 1660 [SYN, ACK] Seq=0 Ack=1 win=64240 Len</td></t<> | 5 0.101<br>6 0.101<br>7 1.001<br>8 1.098<br>9 1.099<br>10 1.099<br>11 2.003<br>12 2.098<br>13 2.098<br>14 2.098<br>15 4.005<br>16 5.092                                                                                                    | 181         192.168.1.7           785         192.168.0.7           597         192.168.1.7           945         192.168.0.7           524         192.168.0.7           524         192.168.1.7           540         192.168.1.7           192.168.1.7         192.168.1.7           149         192.168.1.7           149         192.168.1.7           249         192.168.1.7                                                                                                    | 192.168.0.7<br>192.168.1.7<br>192.168.1.1<br>192.168.1.7<br>192.168.0.7<br>192.168.1.7<br>192.168.1.7                                                                                                    | TCP<br>TCP<br>DNS<br>TCP<br>TCP<br>TCP                      | http > 1659 [SYN, ACK] Seq=0 Ack=1 win=64240 Ler<br>[TCP Zerowindow] 1659 > http [RsT] Seq=1 Ack=339<br>Standard query SRV _]daptcp.dcmsdcs.gelly.mi<br>1660 > http [SYN] Seq=0 Ack=0 win=512 Len=0<br>http > 1660 [SYN, ACK] Seq=0 Ack=1 win=64240 Len                                                                                                    |
| 6 0.101785       192.168.0.7       192.168.1.7       TCP       [TCP Zerowindow] 1659 > http [RsT] seq-1 Ack-32         8 1.098945       192.168.0.7       192.168.1.7       TCP       1660 > http [SYN] Seq=0 Ack-0 win-512 Len=0         9 1.099044       192.168.0.7       192.168.1.7       TCP       1660 > http [SYN] Ack] Seq=0 Ack-0 win-512 Len=0         9 1.099044       192.168.0.7       192.168.1.7       TCP       TCP       TCP Zerowindow] 1660 > http [ST] Seq-1 Ack-32         11 2.003040       192.168.1.7       192.168.1.7       TCP       TCP Zerowindow] 1660 > http [ST] Seq-4 Ack-0 win-512 Len=0         13 2.098249       192.168.1.7       192.168.1.7       TCP       1661 > http [SVN] Seq=0 Ack-0 win-512 Len=0         13 2.098249       192.168.1.7       192.168.1.7       TCP       TCP Zerowindow] 1661 > http [ST] Seq-1 Ack-32         14 2.098782       192.168.1.7       192.168.1.7       TCP       TCP Zerowindow] 1661 > http [ST] Seq-0 Ack-0 win-512 Len=0         13 2.098249       192.168.1.7       192.168.1.1       DNS       Standard query SRV_ldap_tcp.dcmsdcs.gelly.m         16 5.092406       192.168.1.7       192.168.1.1       DNS       Standard query SRV_ldap_tcp.dcmsdcs.gelly.m         19 5.012519       192.168.1.7       192.168.1.1       DNS       Standard query SRV_ldap_tcp.dcmsdcs.gelly.m                                                                                                    | 6 0.101<br>7 1.001<br>8 1.098<br>9 1.099<br>10 1.099<br>11 2.003<br>12 2.098<br>13 2.098<br>14 2.098<br>15 4.005<br>16 5.092                                                                                                    | 785         192.168.0.7           597         192.168.1.7           945         192.168.0.7           044         192.168.0.7           582         192.168.0.7           040         192.168.0.7           940         192.168.0.7           941         192.168.0.7           942         192.168.0.7           943         192.168.1.7           944         192.168.0.7           945         192.168.0.7           945         192.168.1.7                                                                                                    | $192.168.1.7\\192.168.1.1\\192.168.1.7\\192.168.0.7\\192.168.1.7\\192.168.1.7\\192.168.1.1$                                                                                                    | TCP<br>DNS<br>TCP<br>TCP<br>TCP                             | [TCP ZeroWindow] 1659 > http [RST] Seq=1 Ack=339<br>Standard query SRV _ldaptcp.dcmsdcs.gelly.mi<br>1660 > http [SYN] Seq=0 Ack=0 Win=512 Len=0<br>http > 1660 [SYN, Ack] Seq=0 Ack=1 Win=64240 Ler                                                                                                    |
| 7       1.001597       192.168.1.7       192.168.1.7       192.168.1.7       TCP       1660 > http [SNN] Seq=0 Ack=0 win=512 Len=0         9       1.099044       192.168.1.7       192.168.1.7       TCP       http > 1660 [SNN, AcK] Seq=0 Ack=1 win=64240 Le         10       1.099582       192.168.1.7       192.168.1.7       TCP       http > 1660 [SNN, AcK] Seq=0 Ack=1 win=64240 Le         10       1.099582       192.168.1.7       192.168.1.7       TCP       TCP Zerowindow] 1660 > http [SNT] Seq=0 Ack=0 win=512 Len=0         13       2.098149       192.168.0.7       192.168.1.7       TCP       thtp > 1661 [SNN, AcK] Seq=0 Ack=1 win=64240 Le         14       2.098782       192.168.1.7       192.168.1.7       TCP       thtp > 1661 [SNN, AcK] Seq=0 Ack=1 win=64240 Le         14       2.098782       192.168.1.7       192.168.1.7       TCP       TCP Zerowindow] 1661 > http [SNT] Seq=1 Ack=27         15       4.009870       192.168.1.7       192.168.1.1       DNS       Standard query SRV_ldap_tcp.dcmdcs.gelly.m         16       5.092406       192.168.1.7       192.168.1.1       DNS       Standard query SRV_ldap_tcp.dcmdcs.gelly.m         19       1.0.02168.1.7       192.168.1.1       DNS       Standard query SRV_ldap_tcp.dcmdcs.gelly.m         16       5.092406       19                                                                                                    | 7 1.001<br>8 1.098<br>9 1.099<br>10 1.099<br>11 2.003<br>12 2.098<br>13 2.098<br>14 2.098<br>15 4.005<br>16 5.092                                                                                                    | 597         192.168.1.7           945         192.168.0.7           044         192.168.1.7           582         192.168.0.7           040         192.168.1.7           192         168.1.7           192         168.0.7           192         168.1.7           192         168.1.7           192         168.1.7           192         168.1.7           192         168.1.7           192         168.1.7                                                                                                    | 192.168.1.1<br>192.168.1.7<br>192.168.0.7<br>192.168.1.7<br>192.168.1.1                                                                                                    | DNS<br>TCP<br>TCP<br>TCP                                    | Standard query SRV _ldaptcp.dcmsdcs.gelly.mi<br>1660 > http [SYN] Seq=0 Ack=0 win=512 Len=0<br>http > 1660 [SYN, ACK] Seq=0 Ack=1 win=64240 Ler                                                                                                    |
| 8 1.098945       192.168.0.7       192.168.1.7       TCP       1660 > http [StN] Seq=0 Ack=0 win=512 Len=0         9 1.099044       192.168.0.7       192.168.0.7       TCP       http > 1660 [StN, AcK] Seq=0 Ack=1 win=64240 Le         10 1.099582       192.168.0.7       192.168.1.7       TCP       TCP       http > 1660 [StN, AcK] Seq=0 Ack=1 win=64240 Le         11 2.003040       192.168.1.7       192.168.1.7       TCP       In61 > http [StN] Seq=0 Ack=0 win=512 Len=0         13 2.098149       192.168.1.7       192.168.1.7       TCP       http [StN] Seq=0 Ack=1 win=64240 Le         14 2.098782       192.168.1.7       192.168.1.7       TCP       http > 1661 > http [StN] Seq=0 Ack=1 win=64240 Le         14 2.098782       192.168.1.7       192.168.1.7       TCP       ItcP zerowindow] 1661 > http [StN] Seq=0 Ack=27         15 4.005930       192.168.1.7       192.168.1.7       ARP       192.168.1.7       isc and acd query StV _ldap.tcp.dc.msdcs.gelly.m         16 5.092402       192.168.1.7       192.168.1.1       DNS       Standard query StV _ldap.tcp.dc.msdcs.gelly.m         19 5.012519       192.168.1.7       192.168.1.1       DNS       Standard query StV _ldap.tcp.dc.msdcs.gelly.m         19 5.012519       192.168.1.7       192.168.1.7       TCP       Z737 bittp [StN] Seq=0 Ack=0 win=512 Len=0                                                                                                    | 8 1.098<br>9 1.099<br>10 1.099<br>11 2.003<br>12 2.098<br>13 2.098<br>14 2.098<br>15 4.005<br>16 5.092                                                                                                    | 945         192.168.0.7           044         192.168.1.7           582         192.168.0.7           040         192.168.1.7           040         192.168.0.7           149         192.168.0.7           149         192.168.1.7           149         192.168.1.7           192.168.1.7         192.168.1.7                                                                                                    | 192.168.1.7<br>192.168.0.7<br>192.168.1.7<br>192.168.1.1                                                                                                    | TCP<br>TCP<br>TCP                                           | 1660 > http [SYN] Seq=0 Ack=0 win=512 Len=0<br>http > 1660 [SYN, ACK] Seq=0 Ack=1 win=64240 Ler                                                                                                    |
| 9 1.099044 192.168.1.7 192.168.0.7 TCP http > 1660 [SVN, AcK] seq=0 Ack=1 win=64240 Le<br>10 1.099582 192.168.0.7 192.168.1.7 TCP [TCP zerowindow] 1660 > http [RST] seq=1 Ack=42<br>11 2.003040 192.168.1.7 192.168.1.7 TCP 1661 > http [SVN] seq=0 Ack=0 win=512 Len=0<br>13 2.098249 192.168.1.7 192.168.0.7 TCP http > 1661 [SVN, ACK] seq=0 Ack=1 win=64240 Le<br>42 2.098782 192.168.1.7 192.168.1.7 TCP [TCP zerowindow] 1661 > http [RST] seq=1 Ack=27<br>15 4.005930 192.168.1.7 192.168.1.1 DNS Standard query SNV_ldaptcp.dcmsdcs.gelly.m<br>16 5.092406 192.168.1.7 192.168.1.1 ARP who has 192.168.1.77 Tell 192.168.1.1<br>17 5.092442 192.168.1.7 192.168.1.1 ARP who has 192.168.1.77 Tell 192.168.1.1<br>17 5.092442 192.168.1.7 192.168.1.1 ARP Standard query SNV_ldaptcp.dcmsdcs.gelly.m<br>19 15.012519 192.168.1.7 192.168.1.1 ARP Standard query SNV_ldaptcp.dcmsdcs.gelly.m<br>19 15.012519 192.168.1.7 192.168.1.255 NBNS Name query NB GELLY:dc><br>21 16.513864 192.168.1.7 192.168.1.255 NBNS Name query NB GELLY:dc><br>23 39.360247 192.168.1.7 192.168.1.255 NBNS Name query NB GELLY:dc><br>23 39.360247 192.168.1.7 192.168.1.7 TCP 2737 Shttp [SvN] Seq=0 Ack=0 win=512 Len=0<br>23 40.355842 10.0.0.1 192.168.1.7 TCP 2737 Shttp [SvN] Seq=0 Ack=0 win=512 Len=0<br>25 40.355847 192.168.1.7 10.0.0.1 TCP http > 2737 [SvN, AcK] Seq=0 Ack=1 win=64240 Le<br>26 42.340979 192.168.1.7 10.0.0.1 TCP http > 2738 [SvN, AcK] Seq=0 Ack=1 win=64240 Le<br>26 42.340979 192.168.1.7 10.0.0.1 TCP http > 2737 [SvN, AcK] Seq=0 Ack=1 win=64240 Le<br>27 43.342419 192.168.1.7 10.0.0.1 TCP http > 2737 [SvN, AcK] Seq=0 Ack=1 win=64240 Le<br>28 48.249470 192.168.1.7 10.0.0.1 TCP http > 2737 [SvN, AcK] Seq=0 Ack=1 win=64240 Le<br>29 49.250913 192.168.1.7 10.0.0.1 TCP http > 2738 [SvN, AcK] Seq=0 Ack=1 win=64240 Le<br>29 49.250913 192.168.1.7 10.0.0.1 TCP http > 2737 [SvN, AcK] Seq=0 Ack=1 win=64240 Le<br>20 49.260828 10.77.136.1 192.168.1.7 ICMP Destination unreachable<br>0 00 00 00 00 00 00 00 00 4 5a 82 fa e6 08 06 00 1<br>                                                                                                    | 9 1.099<br>10 1.099<br>11 2.003<br>12 2.098<br>13 2.098<br>14 2.098<br>15 4.005<br>16 5.092                                                                                                    | 044 192.168.1.7<br>582 192.168.0.7<br>040 192.168.1.7<br>149 192.168.0.7<br>249 192.168.1.7                                                                                                    | 192.168.0.7<br>192.168.1.7<br>192.168.1.1                                                                                                    | TCP<br>TCP                                                  | http > 1660 [SYN, ACK] Seq=0 Ack=1 win=64240 Ler                                                                                                    |
| 10.099582       192.168.0.7       192.168.1.7       TCP       [TCP zerowindow] 1660 > http [EST] Seq=1 Ack=42         11 2.003040       192.168.1.7       192.168.1.1       DNS       Standard query SRV_ldaptcp.dcmsdcs.gelly.m         12 2.098149       192.168.1.7       192.168.1.7       TCP       1661 > http [SYN] Seq=0 Ack=0 win=512 Len=0         13 2.098249       192.168.1.7       192.168.1.7       TCP       http > 1661 [SYN, AcK] Seq=0 Ack=1 win=64240 Le         14 2.098782       192.168.1.7       192.168.1.7       TCP       TCP TCP zerowindow] 1661 > http [EST] Seq=1 Ack=27         15 4.005930       192.168.1.7       192.168.1.1       DNS       Standard query SRV_ldaptcp.dcmsdcs.gelly.m         16 5.092406       192.168.1.7       192.168.1.1       ARP       who has 192.168.1.77       Tel 192.168.1.1         17 5.092442       192.168.1.7       192.168.1.1       DNS       Standard query SRV_ldaptcp.dcmsdcs.gelly.m         19 15.012519       192.168.1.7       192.168.1.255       NBNS       Name query NB GELLY <dc>         20 15.762795       192.168.1.7       192.168.1.7       TCP       2737 Strtp [SVN, AcK] Seq=0 Ack=0 win=512 Len=0         23 9.360143       10.0.0.1       TCP       2737 Strtp [SVN, AcK] Seq=0 Ack=1 win=64240 Le       24 40.355842       10.0.0.1       TCP       2738 [SVN, AC</dc>                                                                                                    | 10 1.099<br>11 2.003<br>12 2.098<br>13 2.098<br>14 2.098<br>15 4.005<br>16 5.092                                                                                                    | 582         192.168.0.7           040         192.168.1.7           149         192.168.0.7           249         192.168.1.7                                                                                                    | 192.168.1.7<br>192.168.1.1                                                                                                    | TCP                                                         |                                                                                                    |
| 11       2.003040       192.168.1.7       192.168.1.7       TCP       1661 > http [SYN] Seq=0 Ack=0 win=512 Len=0         12       2.098249       192.168.0.7       192.168.0.7       TCP       http > 1661 > http [SYN] Seq=0 Ack=1 win=64240 Le         14       2.098782       192.168.0.7       192.168.1.7       TCP       http > 1661 [SYN] AcK] Seq=0 Ack=1 win=64240 Le         15       4.098782       192.168.0.7       192.168.1.7       TCP       http > 1661 [SYN] AcK] Seq=0 Ack=1 win=64240 Le         16       5.092406       192.168.1.7       192.168.1.1       DNS       Standard query SRV_ldap.tcp.dcmsdcs.gelly.m         16       5.092406       192.168.1.7       192.168.1.1       DNS       Standard query SRV_ldap.tcp.dcmsdcs.gelly.m         19       15.012519       192.168.1.7       192.168.1.1       DNS       Standard query SRV_ldap.tcp.dcmsdcs.gelly.m         19       15.012519       192.168.1.7       192.168.1.1       DNS       Standard query SRV_ldap.tcp.dcmsdcs.gelly.m         19       15.012519       192.168.1.7       192.168.1.7       Name query NB GELLY <dc>       20         21       16.513864       100.0.0.1       192.168.1.7       TCP       2737 &gt; http [SVN] Seq=0 Ack=0 win=512 Len=0         23       9.360143       10.0.0.1       TCP       &lt;</dc>                                                                                                    | 11 2.003<br>12 2.098<br>13 2.098<br>14 2.098<br>15 4.005<br>16 5.092                                                                                                    | 040 192.168.1.7<br>149 192.168.0.7<br>249 192.168.1.7                                                                                                    | 192.168.1.1                                                                                                    |                                                             | [TCP Zerowindow] 1660 > http [RST] Seq=1 Ack=426                                                                                                    |
| 122.098149 192.168.0.7 192.168.1.7 TCP 1661 > http [5vN] seq=0 Ack=0 win=512 Len=0<br>132.098249 192.168.1.7 192.168.1.7 TCP http > 1661 [5vN, AcK] seq=0 Ack=1 win=64240 Le<br>142.098782 192.168.1.7 192.168.1.7 TCP [TCP Zerowindow] 1661 > http [RsT] Seq=1 Ack=27<br>154.005930 192.168.1.7 192.168.1.1 DNS Standard query SRV _ ldaptcp.dcmsdcs.gelly.m<br>165.092406 192.168.1.7 192.168.1.1 ARP 192.168.1.7 Tel 192.168.1.1<br>175.092442 192.168.1.7 192.168.1.1 ARP 192.168.1.7 is at 00:04:5a:82:fa:e6<br>18 8.011686 192.168.1.7 192.168.1.255 NBNS Name query NB GELLY:1c><br>20 15.762795 192.168.1.7 192.168.1.255 NBNS Name query NB GELLY:1c><br>21 16.513864 192.168.1.7 192.168.1.255 NBNS Name query NB GELLY:1c><br>22 39.360143 10.0.0.1 192.168.1.7 TCP 2737 > http [SvN] Seq=0 Ack=0 win=512 Len=0<br>23 49.355842 10.0.0.1 192.168.1.7 TCP 2738 [SvN, AcK] seq=0 Ack=1 win=64240 Le<br>24 40.355842 10.0.0.1 192.168.1.7 TCP 2738 [SvN, AcK] seq=0 Ack=1 win=64240 Le<br>26 42.340979 192.168.1.7 10.0.0.1 TCP http > 2738 [SvN, AcK] seq=0 Ack=1 win=64240 Le<br>27 43.342419 192.168.1.7 10.0.0.1 TCP http > 2737 [SvN, AcK] seq=0 Ack=1 win=64240 Le<br>27 43.342419 192.168.1.7 10.0.0.1 TCP http > 2738 [SvN, AcK] seq=0 Ack=1 win=64240 Le<br>27 43.342419 192.168.1.7 10.0.0.1 TCP http > 2738 [SvN, AcK] seq=0 Ack=1 win=64240 Le<br>27 43.342419 192.168.1.7 10.0.0.1 TCP http > 2738 [SvN, AcK] seq=0 Ack=1 win=64240 Le<br>28 48.249470 192.168.1.7 10.0.0.1 TCP http > 2738 [SvN, AcK] seq=0 Ack=1 win=64240 Le<br>29 49.250913 192.168.1.7 10.0.0.1 TCP http > 2738 [SvN, AcK] seq=0 Ack=1 win=64240 Le<br>20 49.260828 10.77.136.1 192.168.1.7 ICMP Destination unreachable<br>                                                                                                    | 12 2.098<br>13 2.098<br>14 2.098<br>15 4.005<br>16 5.092                                                                                                    | 149 192.168.0.7<br>249 192.168.1.7                                                                                                    |                                                                                                    | DNS                                                         | Standard query SRV _ldaptcp.dcmsdcs.gelly.mi                                                                                                    |
| 13 2.098249       192.168.1.7       192.168.0.7       TCP       http > 1661 [SVN, ACK] Seq=0 ACk=1 Wine64240 Le         14 2.098782       192.168.1.7       192.168.1.7       TCP       ITCP zerowindow] 1661 > http [RsT] Seq=1 Ack=27         15 4.005930       192.168.1.7       192.168.1.1       DNS       Standard query SRV _ldaptcp.dcmsdcs.gelly.m         16 5.092406       192.168.1.7       192.168.1.1       DNS       Standard query SRV _ldaptcp.dcmsdcs.gelly.m         16 5.092402       192.168.1.7       192.168.1.1       ARP       Who has 192.168.1.77       Tell 192.168.1.1         17 5.092421       192.168.1.7       192.168.1.1       DNS       Standard query SRV _ldaptcp.dcmsdcs.gelly.m         19 15.012519       192.168.1.7       192.168.1.255       NBNS       Name query NB GELLY <lc>         21 16.513864       192.168.1.7       192.168.1.7       TCP       2737 F http [SvN] Seq=0 Ack=0 win=512 Len=0         23 39.60143       10.0.0.1       192.168.1.7       TCP       2738 [SvN, ACK] Seq=0 Ack=1 win=64240 Le         24 40.355842       100.0.1       192.168.1.7       TCP       2738 [SvN, ACK] Seq=0 Ack=1 win=64240 Le         26 42.340979       192.168.1.7       10.0.0.1       TCP       http &gt; 2738 [SvN, ACK] Seq=0 Ack=1 win=64240 Le         26 43.355947       192.168.1.7       <t< td=""><td>13 2.098<br/>14 2.098<br/>15 4.005<br/>16 5.092</td><td>249 192.168.1.7</td><td>192,168.1.7</td><td>TCP</td><td>1661 &gt; http [SYN] Seq=0 Ack=0 Win=512 Len=0</td></t<></lc>                                                                                                    | 13 2.098<br>14 2.098<br>15 4.005<br>16 5.092                                                                                                    | 249 192.168.1.7                                                                                                    | 192,168.1.7                                                                                                    | TCP                                                         | 1661 > http [SYN] Seq=0 Ack=0 Win=512 Len=0                                                                                                    |
| 14 2.098782       192.168.0.7       192.168.1.7       TCP       [TCP zeroWindow] 1661 > http [RST] Seq=1 Ack=27         15 4.005930       192.168.1.7       192.168.1.1       DNS       Standard query SRV_ldaptcp.dcmsdcs.gelly.m         16 5.092406       192.168.1.1       192.168.1.1       DNS       Standard query SRV_ldaptcp.dcmsdcs.gelly.m         17 5.092442       192.168.1.7       192.168.1.1       ARP       Who has 192.168.1.77       ts at 00:04:5s:82:fa:e6         18 8.011686       192.168.1.7       192.168.1.1       DNS       Standard query SRV_ldaptcp.dcmsdcs.gelly.m         19 15.012519       192.168.1.7       192.168.1.255       NBNS       Name query NB GELLY<1c>         20 15.762795       192.168.1.7       192.168.1.255       NBNS       Name query NB GELLY<1c>         21 16.513864       100.0.01       192.168.1.7       TCP       2737 > http [SvN] Seq=0 Ack=0 win=512 Len=0         23 39.360247       192.168.1.7       100.0.0.1       TCP       http > 2737 [SvN, AcK] Seq=0 Ack=1 win=64240 Le         24 40.355842       10.0.0.1       192.168.1.7       TCP       http > 2738 [SvN, AcK] Seq=0 Ack=1 win=64240 Le         26 42.340979       192.168.1.7       10.0.0.1       TCP       http > 2738 [SvN, AcK] Seq=0 Ack=1 win=64240 Le         26 42.340979       192.168.1.7 <td< td=""><td>14 2.098<br/>15 4.005<br/>16 5.092</td><td></td><td>192.168.0.7</td><td>TCP</td><td>http &gt; 1661 [SYN, ACK] Seq=0 Ack=1 win=64240 Ler</td></td<>                                                                                                    | 14 2.098<br>15 4.005<br>16 5.092                                                                                                    |                                                                                                    | 192.168.0.7                                                                                                    | TCP                                                         | http > 1661 [SYN, ACK] Seq=0 Ack=1 win=64240 Ler                                                                                                    |
| 15 4.005930       192.168.1.7       192.168.1.1       DNS       Standard query SRV_ldaptcp.dcmsdcs.gelly.m         16 5.092406       192.168.1.1       192.168.1.7       ARP       who has 192.168.1.7       Till 192.168.1.1         17 5.092402       192.168.1.7       192.168.1.1       ARP       who has 192.168.1.7       Till 292.168.1.1         18 8.011686       192.168.1.7       192.168.1.1       DNS       Standard query SRV_ldaptcp.dcmsdcs.gelly.m         19 15.012519       192.168.1.7       192.168.1.255       NBNS       Name query NB GELLY41C>         20 15.762795       192.168.1.7       192.168.1.255       NBNS       Name query NB GELLY41C>         21 16.513864       192.168.1.7       192.168.1.7       TCP       2737       Nttp Seq=0 Ack=0 win=512 Len=0         23 9.360247       192.168.1.7       10.0.0.1       TCP       http > 2738       Svn, Ack] Seq=0 Ack=1 win=64240 Le         24 40.355842       10.0.0.1       TCP       http > 2738       Svn, Ack] Seq=0 Ack=1 win=64240 Le         25 40.355947       192.168.1.7       10.0.0.1       TCP       http > 2738       Svn, Ack] Seq=0 Ack=1 win=64240 Le         26 42.340979       192.168.1.7       10.0.0.1       TCP       http > 2738       Svn, Ack] Seq=0 Ack=1 win=64240 Le         26 49.250913                                                                                                    | 15 4.005<br>16 5.092                                                                                                    | 782 192.168.0.7                                                                                                    | 192.168.1.7                                                                                                    | TCP                                                         | [TCP ZeroWindow] 1661 > http [RST] Seq=1 Ack=278                                                                                                    |
| 16 5.092406       192.168.1.7       192.168.1.7       192.168.1.7       192.168.1.7       192.168.1.7       192.168.1.7       192.168.1.7       192.168.1.7       192.168.1.7       192.168.1.7       192.168.1.7       192.168.1.7       192.168.1.7       192.168.1.7       192.168.1.7       192.168.1.7       192.168.1.7       192.168.1.7       192.168.1.7       192.168.1.7       192.168.1.7       192.168.1.7       192.168.1.7       192.168.1.7       192.168.1.7       192.168.1.7       192.168.1.7       192.168.1.7       192.168.1.7       192.168.1.7       192.168.1.7       192.168.1.7       192.168.1.7       192.168.1.7       192.168.1.7       192.168.1.7       192.168.1.7       192.168.1.7       192.168.1.7       192.168.1.7       192.168.1.7       192.168.1.7       192.168.1.7       192.168.1.7       192.168.1.7       192.168.1.7       192.168.1.7       192.168.1.7       192.168.1.7       192.168.1.7       192.168.1.7       192.168.1.7       192.168.1.7       192.168.1.7       192.168.1.7       100.0.1       TCP       http > 2737       [SvN, ACK] Seq=0 Ack=0 win=512 Len=0       540.355947       192.168.1.7       100.0.0.1       TCP       http > 2737       [SvN, ACK] Seq=0 Ack=1 win=64240 Le       192.168.1.7       100.0.0.1       TCP       http > 2737       [SvN, ACK] Seq=0 Ack=1 win=64240 Le       162.43.42419       192.168.1.7       100                                                                                                    | 16 5.092                                                                                                    | 930 192.168.1.7                                                                                                    | 192.168.1.1                                                                                                    | DNS                                                         | Standard query SRV _ldaptcp.dcmsdcs.gelly.mi                                                                                                    |
| 17 5.092442       192.168.1.7       192.168.1.1       AP       192.168.1.7       192.168.1.1       DNS       Standard query SRV_ldaptcp.dcmsdcs.gelly.m         19 15.012519       192.168.1.7       192.168.1.255       NBNS       Name query NB GELLY4Lc>         20 15.762795       192.168.1.7       192.168.1.255       NBNS       Name query NB GELLY4Lc>         21 16.513864       192.168.1.7       192.168.1.755       NBNS       Name query NB GELLY4Lc>         23 9.360143       10.0.0.1       192.168.1.7       TCP       2737 > http [SvN] Seq=0 Ack=0 win=512 Len=0         23 39.360247       192.168.1.7       10.0.0.1       TCP       http > 2737 [SvN, AcK] Seq=0 Ack=1 win=64240 Le         24 40.355842       10.0.0.1       192.168.1.7       TCP       2738 [SvN, AcK] Seq=0 Ack=1 win=64240 Le         26 42.340979       192.168.1.7       10.0.0.1       TCP       http > 2737 [SvN, AcK] Seq=0 Ack=1 win=64240 Le         27 43.342419       192.168.1.7       10.0.0.1       TCP       http > 2738 [SvN, AcK] Seq=0 Ack=1 win=64240 Le         29 49.250913       192.168.1.7       10.0.0.1       TCP       http > 2737 [SvN, AcK] Seq=0 Ack=1 win=64240 Le         29 49.250913       192.168.1.7       10.0.0.1       TCP       http > 2737 [SvN, AcK] Seq=0 Ack=1 win=64240 Le         29 49.260828                                                                                                    | 1 mm mm mm mm mm mm mm mm                                                                                                    | 406 192.168.1.1                                                                                                    | 192.168.1.7                                                                                                    | ARP                                                         | who has 192.168.1.7? Tell 192.168.1.1                                                                                                    |
| 18 8.011686       192.168.1.7       192.168.1.1       DNS       Standard query SRV _ ldaptcp.dcmsdcs.gel]y.m         19 15.012519       192.168.1.7       192.168.1.255       NBNS       Name query NB GELLY <lc>         21 16.513864       192.168.1.7       192.168.1.255       NBNS       Name query NB GELLY<lc>         22 39.360143       10.0.0.1       192.168.1.7       TCP       2737       FNtp [SYN] Seq=0 Ack=0 win=512 Len=0         23 39.360143       100.0.1       192.168.1.7       TCP       2737       FNtp [SYN] Seq=0 Ack=0 win=512 Len=0         24 40.355842       100.0.0.1       192.168.1.7       TCP       2738       Strup Seq=0 Ack=0 win=512 Len=0         25 40.355947       192.168.1.7       10.0.0.1       TCP       http &gt; 2738       Syn, AcK] Seq=0 Ack=1 win=64240 Le         26 42.340979       192.168.1.7       10.0.0.1       TCP       http &gt; 2738       [Syn, AcK] Seq=0 Ack=1 win=64240 Le         27 43.342419       192.168.1.7       10.0.0.1       TCP       http &gt; 2738       [Syn, AcK] Seq=0 Ack=1 win=64240 Le         28 48.249470       192.168.1.7       10.0.0.1       TCP       http &gt; 2737       [Syn, AcK] Seq=0 Ack=1 win=64240 Le         29 49.250913       192.168.1.7       10.0.0.1       TCP       http &gt; 2738       [Syn, AcK] Seq=0 Ack=1 win=64240 Le</lc></lc>                                                                                                    | 17 5.092                                                                                                    | 442 192.168.1.7                                                                                                    | 192.168.1.1                                                                                                    | ARP                                                         | 192.168.1.7 is at 00:04:5a:82:fa:e6                                                                                                    |
| 19 15.012519       192.168.1.7       192.168.1.255       NBNS       Name query NB GELLY<1c>         20 15.762795       192.168.1.7       192.168.1.255       NBNS       Name query NB GELLY<1c>         21 16.513844       192.168.1.7       192.168.1.255       NBNS       Name query NB GELLY<1c>         23 39.360143       10.0.0.1       192.168.1.7       TCP       2737 > http [SvN] Seq=0 Ack=0 win=512 Len=0         23 39.360143       10.0.0.1       192.168.1.7       TCP       2737 > http [SvN] Seq=0 Ack=0 win=512 Len=0         24 40.355842       10.0.0.1       192.168.1.7       TCP       2738 > http [SvN] Seq=0 Ack=0 win=512 Len=0         25 40.355947       192.168.1.7       10.0.0.1       TCP       http > 2738 [SvN, ACK] Seq=0 Ack=1 win=64240 Le         26 42.340979       192.168.1.7       10.0.0.1       TCP       http > 2738 [SvN, ACK] Seq=0 Ack=1 win=64240 Le         27 43.342419       192.168.1.7       10.0.0.1       TCP       http > 2738 [SvN, ACK] Seq=0 Ack=1 win=64240 Le         29 49.250913       192.168.1.7       10.0.0.1       TCP       http > 2738 [SvN, ACK] Seq=0 Ack=1 win=64240 Le         30 49.260828       10.77.136.1       192.168.1.7       ICMP       pestination unreachable                                                                                                    | 18 8.011                                                                                                    | 686 192.168.1.7                                                                                                    | 192.168.1.1                                                                                                    | DNS                                                         | Standard query SRV _ldaptcp.dcmsdcs.gelly.mf                                                                                                    |
| 20 15.762795       192.168.1.7       192.168.1.255       NBNS       Name query NB GELLY<1C>         21 16.513864       192.168.1.7       192.168.1.255       NBNS       Name query NB GELLY<1C>         22 39.360143       100.0.01       192.168.1.7       TCP       2737 > http [SYN] Seq=0 Ack=0 win=512 Len=0         23 39.360247       192.168.1.7       100.0.1       TCP       http > 2737 [SYN, AcK] Seq=0 Ack=1 win=64240 Le         24 40.355842       10.0.0.1       192.168.1.7       TCP       2738 STNLT [SYN, AcK] Seq=0 Ack=1 win=64240 Le         26 42.340979       192.168.1.7       10.0.0.1       TCP       http > 2737 [SYN, AcK] Seq=0 Ack=1 win=64240 Le         26 42.340979       192.168.1.7       10.0.0.1       TCP       http > 2738 [SYN, ACK] Seq=0 Ack=1 win=64240 Le         27 43.342419       192.168.1.7       10.0.0.1       TCP       http > 2737 [SYN, ACK] Seq=0 Ack=1 win=64240 Le         29 49.250913       192.168.1.7       10.0.0.1       TCP       http > 2738 [SYN, ACK] Seq=0 Ack=1 win=64240 Le         29 49.250913       192.168.1.7       10.0.0.1       TCP       http > 2738 [SYN, ACK] Seq=0 Ack=1 win=64240 Le         20 49.260828       10.77.136.1       192.168.1.7       ICMP       http > 2738 [SYN, ACK] Seq=0 Ack=1 win=64240 Le         amet 1 (42 bytes on wire, 42 bytes captured)       t                                                                                                    | 19 15.01                                                                                                    | 2519 192.168.1.7                                                                                                    | 192.168.1.255                                                                                                    | NBNS                                                        | Name query NB GELLY<1c>                                                                                                    |
| 21 16.513864 192.168.1.7 192.168.1.7 192.168.1.7 TCP 2737 Ntm guery NB GELLY 4.C><br>22 39.360143 10.0.0.1 192.168.1.7 TCP 2737 [SYN, ACK] Seq=0 Ack=0 win=512 Len=0<br>23 39.360247 192.168.1.7 10.0.0.1 TCP http > 2737 [SYN, ACK] Seq=0 Ack=0 win=512 Len=0<br>25 40.355842 10.0.0.1 192.168.1.7 TCP 2738 > http [SYN] Seq=0 Ack=0 win=512 Len=0<br>26 40.355847 192.168.1.7 10.0.0.1 TCP http > 2738 [SYN, ACK] Seq=0 Ack=1 win=64240 Le<br>26 42.340979 192.168.1.7 10.0.0.1 TCP http > 2738 [SYN, ACK] Seq=0 Ack=1 win=64240 Le<br>27 43.342419 192.168.1.7 10.0.0.1 TCP http > 2737 [SYN, ACK] Seq=0 Ack=1 win=64240 Le<br>28 48.249470 192.168.1.7 10.0.0.1 TCP http > 2737 [SYN, ACK] Seq=0 Ack=1 win=64240 Le<br>29 49.250913 192.168.1.7 10.0.0.1 TCP http > 2737 [SYN, ACK] Seq=0 Ack=1 win=64240 Le<br>30 49.260828 10.77.136.1 192.168.1.7 ICMP Destination unreachable<br>Tame 1 (42 bytes on wire, 42 bytes captured)<br>thernet II, Src: 00:04:5a:82:fa:e6, Dst: ff:ff:ff:ff:ff:ff:ff:ff:ff:ff:ff:ff:ff                                                                                                    | 20 15.76                                                                                                    | 2795 192.168.1.7                                                                                                    | 192.168.1.255                                                                                                    | NBNS                                                        | Name query NB GELLY<1c>                                                                                                    |
| 22 39.360143       10.0.0.1       192.168.1.7       TCP       2737 > http [SvN] Seq=0 Ack=0 win=512 Len=0         23 39.360147       192.168.1.7       10.0.0.1       TCP       http > 2737 [SvN] Seq=0 Ack=0 win=512 Len=0         24 40.355842       10.0.0.1       192.168.1.7       TCP       http > 2738 [SvN] Seq=0 Ack=0 win=512 Len=0         25 40.355847       192.168.1.7       10.0.0.1       TCP       http > 2738 [SvN] Seq=0 Ack=1 win=64240 Le         26 42.340979       192.168.1.7       10.0.0.1       TCP       http > 2738 [SvN, ACK] Seq=0 Ack=1 win=64240 Le         27 43.342419       192.168.1.7       10.0.0.1       TCP       http > 2738 [SvN, ACK] Seq=0 Ack=1 win=64240 Le         29 49.250913       192.168.1.7       10.0.0.1       TCP       http > 2738 [SvN, ACK] Seq=0 Ack=1 win=64240 Le         30 49.260828       10.77.136.1       192.168.1.7       I0.0.0.1       TCP       http > 2737 [SvN, ACK] Seq=0 Ack=1 win=64240 Le         30 49.260828       10.77.136.1       192.168.1.7       ICMP       http > 2738 [SvN, ACK] Seq=0 Ack=1 win=64240 Le         Immediate the sequence of the sequence of the seq                                                                                                    | 21 16.51                                                                                                    | 3864 192.168.1.7                                                                                                    | 192.168.1.255                                                                                                    | NBNS                                                        | Name query NB GELLY<1c>                                                                                                    |
| 23 39.360247 192.168.1.7 10.0.0.1 TCP http > 2737 [SVN, ACK] seq=0 ACk=1 Win=64240 Le<br>24 40.355842 10.0.0.1 192.168.1.7 TCP 2738 STATE [SVN] Seq=0 ACk=0 Win=512 Len=0<br>25 40.355947 192.168.1.7 10.0.0.1 TCP http > 2738 [SVN, ACK] seq=0 ACk=1 Win=64240 Le<br>26 42.340979 192.168.1.7 10.0.0.1 TCP http > 2737 [SVN, ACK] seq=0 ACk=1 Win=64240 Le<br>27 43.342419 192.168.1.7 10.0.0.1 TCP http > 2738 [SVN, ACK] seq=0 ACk=1 Win=64240 Le<br>28 48.249470 192.168.1.7 10.0.0.1 TCP http > 2737 [SVN, ACK] seq=0 ACk=1 Win=64240 Le<br>29 49.250913 192.168.1.7 10.0.0.1 TCP http > 2738 [SVN, ACK] seq=0 ACk=1 Win=64240 Le<br>30 49.260828 10.77.136.1 192.168.1.7 ICPP http > 2738 [SVN, ACK] seq=0 ACk=1 Win=64240 Le<br>20 49.260828 10.77.136.1 192.168.1.7 ICPP http > 2738 [SVN, ACK] seq=0 ACk=1 Win=64240 Le<br>20 49.260828 10.77.136.1 192.168.1.7 ICPP http > 2738 [SVN, ACK] seq=0 ACk=1 Win=64240 Le<br>20 49.260828 10.77.136.1 192.168.1.7 ICPP http > 2738 [SVN, ACK] seq=0 ACk=1 Win=64240 Le<br>20 49.260828 10.77.136.1 192.168.1.7 ICPP http > 2738 [SVN, ACK] seq=0 ACk=1 Win=64240 Le<br>20 49.260828 10.77.136.1 192.168.1.7 ICPP http > 2738 [SVN, ACK] seq=0 ACk=1 Win=64240 Le<br>20 49.260828 10.77.136.1 I92.168.1.7 ICPP http > 2738 [SVN, ACK] seq=0 ACk=1 Win=64240 Le<br>20 49.260828 10.77.136.1 I92.168.1.7 ICPP http > 2738 [SVN, ACK] seq=0 ACk=1 Win=64240 Le<br>20 49.260828 10.77.136.1 I92.168.1.7 ICPP http > 2738 [SVN, ACK] seq=0 ACk=1 Win=64240 Le<br>20 49.260828 10.77.136.1 I92.168.1.7 ICPP http > 2738 [SVN, ACK] seq=0 ACk=1 Win=64240 Le<br>20 00.000.000 00 000 00 00 00 00 00 00 00                                                                                                    | 22 39.36                                                                                                    | 0143 10.0.0.1                                                                                                    | 192.168.1.7                                                                                                    | TCP                                                         | 2737 > http [SYN] Seq=0 Ack=0 win=512 Len=0                                                                                                    |
| 24 40.355842       10.0.0.1       192.168.1.7       TCP       2738 > http [SvN] Seq=0 Ack=0 win=512 Len=0         25 40.355947       192.168.1.7       10.0.0.1       TCP       http > 2738 [SvN, ACK] seq=0 Ack=1 win=64240 Le         26 42.340979       192.168.1.7       10.0.0.1       TCP       http > 2737 [SvN, ACK] seq=0 Ack=1 win=64240 Le         27 43.342419       192.168.1.7       10.0.0.1       TCP       http > 2737 [SvN, ACK] seq=0 Ack=1 win=64240 Le         28 48.249470       192.168.1.7       10.0.0.1       TCP       http > 2737 [SvN, ACK] seq=0 Ack=1 win=64240 Le         29 49.250913       192.168.1.7       10.0.0.1       TCP       http > 2738 [SvN, ACK] seq=0 Ack=1 win=64240 Le         30 49.260828       10.77.136.1       192.168.1.7       ICMP       Destination unreachable                                                                                                    | 23 39.36                                                                                                    | 0247 192.168.1.7                                                                                                    | 10.0.0.1                                                                                                    | TCP                                                         | http > 2737 [SYN, ACK] Seq=0 Ack=1 Win=64240 Ler                                                                                                    |
| 25 40.355947 192.168.1.7 10.0.0.1 TCP http > 2738 [SvN, ACK] seq=0 ACk=1 win=64240 Le<br>26 42.340979 192.168.1.7 10.0.0.1 TCP http > 2737 [SvN, ACK] seq=0 ACk=1 win=64240 Le<br>27 43.342419 192.168.1.7 10.0.0.1 TCP http > 2737 [SvN, ACK] seq=0 ACk=1 win=64240 Le<br>28 48.249470 192.168.1.7 10.0.0.1 TCP http > 2738 [SvN, ACK] seq=0 ACk=1 win=64240 Le<br>30 49.260828 10.77.136.1 192.168.1.7 ICMP bttp > 2738 [SvN, ACK] seq=0 ACk=1 win=64240 Le<br>and 1 and 1 and                                                                                                    | 24 40.35                                                                                                    | 5842 10.0.0.1                                                                                                    | 192.168.1.7                                                                                                    | TCP                                                         | 2738 > http [SYN] Seq=0 Ack=0 Win=512 Len=0                                                                                                    |
| 26 42.340979 192.168.1.7 10.0.0.1 TCP http > 2737 [SvN, ACK] seq=0 ACk=1 win=64240 Le<br>27 43.342419 192.168.1.7 10.0.0.1 TCP http > 2738 [SvN, ACK] seq=0 ACk=1 win=64240 Le<br>28 48.249470 192.168.1.7 10.0.0.1 TCP http > 2737 [SvN, ACK] seq=0 ACk=1 win=64240 Le<br>29 49.250913 192.168.1.7 10.0.0.1 TCP http > 2738 [SvN, ACK] seq=0 ACk=1 win=64240 Le<br>30 49.260828 10.77.136.1 192.168.1.7 ICMP bestination unreachable<br>rame 1 (42 bytes on wire, 42 bytes captured)<br>thernet II, Src: 00:04:5a:82:fa:e6, Dst: ff:ff:ff:ff:ff:ff:ff:ff:ff:ff:ff:ff:ff                                                                                                    | 25 40.35                                                                                                    | 5947 192.168.1.7                                                                                                    | 10.0.0.1                                                                                                    | TCP                                                         | http > 2738 [SYN, ACK] Seq=0 Ack=1 Win=64240 Ler                                                                                                    |
| 27 43.342419 192.168.1.7 10.0.0.1 TCP http > 2738 [SVN, ACK] Seq=0 ACk=1 win=64240 Le<br>28 48.249470 192.168.1.7 10.0.0.1 TCP http > 2738 [SVN, ACK] Seq=0 Ack=1 win=64240 Le<br>29 49.250913 192.168.1.7 10.0.0.1 TCP http > 2738 [SVN, ACK] Seq=0 Ack=1 win=64240 Le<br>30 49.260828 10.77.136.1 192.168.1.7 ICMP Destination unreachable<br>rame 1 (42 bytes on wire, 42 bytes captured)<br>thernet II, Src: 00:04:5a:82:fa:e6, Dst: ff:ff:ff:ff:ff:ff:<br>0 ff ff ff ff ff ff ff 00 04 5a 82 fa e6 08 06 00 01 Z<br>0 08 00 06 04 00 01 00 04 5a 82 fa e6 c0 a8 01 07 Z                                                                                                    | 26 42.34                                                                                                    | J979 192.168.1.7                                                                                                    | 10.0.0.1                                                                                                    | TCP                                                         | http > 2737 [SYN, ACK] Seq=0 Ack=1 win=64240 Ler                                                                                                    |
| 28 48.249470 192.168.1.7 10.0.0.1 TCP http > 2737 [SvN, AcK] seq=0 Ack=1 win=64240 Le<br>29 49.260913 192.168.1.7 10.0.0.1 TCP http > 2738 [SvN, AcK] seq=0 Ack=1 win=64240 Le<br>30 49.260828 10.77.136.1 192.168.1.7 ICMP Destination unreachable<br>rame 1 (42 bytes on wire, 42 bytes captured)<br>thernet II, Src: 00:04:5a:82:fa:e6, Dst: ff:ff:ff:ff:ff:ff:<br>0 ff ff ff ff ff ff ff 00 04 5a 82 fa e6 08 06 00 1 Z<br>0 08 00 06 04 00 01 00 45 a 82 fa e6 c0 a8 01 07 Z                                                                                                    | 27 43.34                                                                                                    | 2419 192.168.1.7                                                                                                    | 10.0.0.1                                                                                                    | TCP                                                         | http > 2738 [SYN, ACK] Seq=0 Ack=1 Win=64240 Ler                                                                                                    |
| 29 49.250913 192.168.1.7 10.0.0.1 TCP http > 2738 [SvN, ACK] Seq=0 Ack=1 win=64240 Le<br>30 49.260828 10.77.136.1 192.168.1.7 TCP Destination unreachable<br>                                                                                                    | 28 48.24                                                                                                    | 9470 192.168.1.7                                                                                                    | 10.0.0.1                                                                                                    | TCP                                                         | http > 2737 [SYN, ACK] Seq=0 Ack=1 Win=64240 Ler                                                                                                    |
| 30 49.260828 10.77.136.1 192.168.1.7 ICMP Destination unreachable<br>rame 1 (42 bytes on wire, 42 bytes captured) thernet II, Src: 00:04:5a:82:fa:e6, Dst: ff:ff:ff:ff:ff:ff:ff:ff:ff:ff:ff:ff:ff                                                                                                    | 29 49.25                                                                                                    | J913 192.168.1.7                                                                                                    | 10.0.0.1                                                                                                    | TCP                                                         | http > 2738 [SYN, ACK] Seq=0 Ack=1 Win=64240 Ler                                                                                                    |
| name 1 (42 bytes on wire, 42 bytes captured)           rame 1 (42 bytes on wire, 42 bytes captured)           thernet II, src: 00:04:5a:82:fa:e6, Dst: ff:ff:ff:ff:ff:           0 ff ff ff ff ff f0 00 04 5a 82 fa e6 08 06 00 01                                                                                                    | 30 49.26                                                                                                    | J828 10.77.136.1                                                                                                    | 192.168.1.7                                                                                                    | ICMP                                                        | Destination unreachable                                                                                                    |
| rame 1 (42 bytes on wire, 42 bytes captured)<br>thernet II, Src: 00:04:5a:82:fa:e6, Dst: ff:ff:ff:ff:ff:<br>0 ff ff ff ff ff ff 00 04 5a 82 fa e6 08 06 00 01 Z<br>0 08 00 06 04 00 01 00 04 5a 82 fa e6 c0 a8 01 07 Z<br>0 00 00 00 00 00 00 00 c0 a8 01 01                                                                                                    |                                                                                                    |                                                                                                    |                                                                                                    |                                                             |                                                                                                    |
| thernet II, Src: 00:04:5a:82:fa:e6, Dst: ff:ff:ff:ff:ff:ff<br>0 ff ff ff ff ff ff 00 04 5a 82 fa e6 08 06 00 01 Z<br>0 08 00 06 04 00 01 00 4 5a 82 fa e6 c0 a8 01 07 Z<br>0 00 00 00 00 00 00 c0 a8 01 01                                                                                                    | rame 1 (42                                                                                                    | bytes on wire, 42                                                                                                    | hytes cantured)                                                                                                    |                                                             |                                                                                                    |
| 0 ff ff ff ff ff ff 00 04 5a 82 fa e6 08 06 00 01                                                                                                    | thernet II                                                                                                    | , Src: 00:04:5a:82                                                                                                    | :fa:e6, Dst: ff:ff:ff:ff:ff:f                                                                                                    | f:ff                                                        |                                                                                                    |
| 0 ff ff ff ff ff ff 00 04 5a 82 fa e6 08 06 00 01 Z<br>0 08 00 06 04 00 01 00 04 5a 82 fa e6 c0 a8 01 07 Z<br>0 00 00 00 00 00 00 c0 a8 01 01                                                                                                    |                                                                                                    |                                                                                                    |                                                                                                    |                                                             |                                                                                                    |
| 0 08 00 06 04 00 01 00 04 5a 82 fa e6 c0 a8 01 07 Z<br>0 00 00 00 00 00 c0 a8 01 01                                                                                                    | n ff ff f                                                                                                    | F FF FF FF 00 04                                                                                                    | 5a 82 fa e6 08 06 00 01                                                                                                    | 7                                                           |                                                                                                    |
| 0 00 00 00 00 00 c0 a8 01 01                                                                                                    | 0 08 00 0                                                                                                    | 6 04 00 01 00 04                                                                                                    | 5a 82 fa e6 c0 a8 01 07                                                                                                    | z                                                           |                                                                                                    |
|                                                                                                    | 0 00 00 0                                                                                                    | 0 00 00 00 c0 a8 0                                                                                                    | 01 01                                                                                                    |                                                             |                                                                                                    |

We see the packets from 192.168.0.7(internal) (FAIL) We do not see the packets from 127.0.0.1 (Loopback) (PASS) We see the packets from 10.0.0.1 (unallocated/private) (FAIL) We do not see packets from 192.168.2.7 (source routed) (PASS)

I then sent the icmp broadcast test: hping2 -C 8 192.168.2.255

|          | to which I received:                                                                                                    |
|----------|----------------------------------------------------------------------------------------------------|
|          | HPING 192.168.2.255 (eth0 192.168.2.255): icmp mode set, 28 headers + 0                                                                         |
|          | data bytes                                                                                                    |
|          | len=28 ip=192.168.2.7 ttl=64 id=17988 icmp_seq=0 rtt=0.3 ms                                                                                     |
|          | DUP! len=46 ip=192.168.2.2 ttl=64 id=48690 icmp_seq=0 rtt=11.5 ms                                                                               |
|          | DUP! len=46 ip=192.168.2.245 ttl=64 id=18246 icmp_seq=0 rtt=11.7 ms                                                                             |
|          | len=28 1p=192.168.2.7 ttl=64 1d=17989 1cmp_seq=1 rtt=0.2 ms                                                                                     |
|          | DUP: $Ien=46$ ip=192.108.2.2 $UI=64$ id=48091 $Icmp\_seq=1$ $IU=1.0$ ms<br>DUP! $Ien=46$ ip=192.168.2.245 ttl=64 id=18247 icmp_seq=1 rtt=2.0 ms |
|          | Notice that $102.168.2.1$ didn't respond (PASS)                                                                                                 |
|          |                                                                                                    |
|          | I then performed the ICMP redirect test:                                                                                                    |
|          | On the firewall, I typed:                                                                                                    |
|          | on the mewall, I typed.                                                                                                    |
|          | roule –C                                                                                                    |
|          | and got:                                                                                                    |
|          | Kernel IP routing cache                                                                                                    |
|          | Source Destination Gateway 🌅 Flags Metric Ref Use Iface                                                                                         |
|          |                                                                                                    |
|          | On redbox I typed:                                                                                                    |
|          | Hping2 –C 5icmp_gw 192.168.2.7 192.168.2.1                                                                                                    |
|          |                                                                                                    |
|          | On the firewall, I again typed:                                                                                                    |
|          | route –C                                                                                                    |
|          | and not:                                                                                                    |
|          | Kernel IP routing cache                                                                                                    |
|          | Source Destination Gateway Flags Metric Ref Lise Iface                                                                                          |
|          | Source Destination Galeway Trags Mether Ref Ose hace                                                                                            |
|          | Notice there are no new routing entries (PASS)                                                                                                  |
|          |                                                                                                    |
|          | I then sent the ICMP timestamp test:                                                                                                    |
|          | hning2 -C 13 192 168 2 1                                                                                                    |
|          | To which I received the following                                                                                                    |
|          | HPING 192 168 2 1 (eth) 192 168 2 1): icmp mode set. 28 headers $\pm 0$                                                                         |
|          | data bytes                                                                                                    |
|          | len=46 ip=192.168.2.1 ttl=64 id=38504 icmp_seq=0 rtt=2.8 ms                                                                                     |
|          | ICMP timestamp: Originate=84148628 Receive=84253820 Transmit=84253820                                                                           |
|          | ICMP timestamp RTT tsrtt=3                                                                                                    |
|          | lon-16 in-102 169 2 1 ttl-64 id-20505 igmn gog-1 rtt-0 6 mg                                                                                     |
|          | ICMP timestamp: Originate=84149624 Receive=84254816 Transmit=84254816                                                                           |
|          | ICMP timestamp RTT tsrtt=1                                                                                                    |
|          | -                                                                                                    |
|          | Notice that IPCop responded (FAIL)                                                                                                    |
| Findings | IPCop does in fact block packets with a Loopback Address source, source routed                                                                  |
| -        | packets, icmp redirects, and broadcasts. (PASS). Unfortunately, it doesn't block                                                                |
|          | ICMP timestamps, or addresses from internal, unallocated, or private address                                                                    |
|          | space (FAIL).                                                                                                    |
|          |                                                                                                    |

# 11) Ensure the Firewall can Withstand a DoS attack

| Reference   | [6]{7}                                                                                                    |
|-------------|----------------------------------------------------------------------------------------------------|
| Risk        | IPCop is inoperable due to a DoS attack                                                                                                    |
| Explanation | We want to ensure that IPCop is resistant to, and continues                                                                                                    |
|             | operation during a Dos attack                                                                                                    |
|             | There are basically 2 classes of DoS attacks one must be                                                                                                    |
|             | prepared for. The first type exploits some vulnerability to                                                                                                    |
|             | somehow render the firewall (and any routing functionality)                                                                                                    |
|             | inopperative. The best way to ensure your firewall will withstand                                                                                                    |
|             | such an attack is to use a vulnerability scanner to test for most of                                                                                                    |
|             | the known vulnerabilities.                                                                                                    |
|             | The second type of DoS attack can occur if a server is simply flooded with more traffic than it can handle. In a typical environment, there are 3 points of failure:                                                                                                    |
|             | I) The bandwidth available to the site is used up, preventing any legitimate traffic                                                                                                    |
|             | 2)The firewall receives so much traffic it can no longer filter or route traffic                                                                                                    |
|             | 3)Servers behind the firewall receive so much traffic they can no                                                                                                    |
|             | longer service legitimate traffic.                                                                                                    |
|             | The ISP is not the target of the audit, so 1) isn't our concern.<br>We do, however, want to ensure that the firewall can handle the<br>maximum amount of traffic that may come to it. We would also<br>like to know if the firewall provides any mitigation for an attack on<br>a server behind the perimeter.                                                                                                    |
|             | Such attacks can take the form of a simple TCP or UDP flood,<br>though such attacks aren't the most effective. We are more<br>concerned with either a TCP SYN attack (a flood of TCP SYN<br>packets which fills up the new connection queue on a server) or an<br>ICMP flood (either a simple flood of pings, which will tie up a<br>server trying to respond, or a SMURF attack, which sends a flood<br>of pings to some broadcast address, with a source address of the<br>target, resulting in the server getting flooded with echo-replys). |
|             | The TCP SYN attack will only affect a machine with open TCP ports, so this will most likely target a server behind the firewall, though it could target the firewall directly if remote administration on the firewall is enabled (the traffic could be directed at whichever port the OpenSSH server is awaiting a connection on).                                                                                                    |
|             | That being said, we need to ensure the following:<br>The firewall should continue operation during an icmp flood (both a<br>simple ping flood and a SMURF attack).<br>The firewall should continue operation during a TCP SYN attack                                                                                                    |

|                      | on the OpenSSH port (if one is available).<br>The firewall should continue operation during a TCP SYN attack<br>on a port forwarded to some internal server.<br>The firewall should provide some mitigation to help internal<br>servers cope with a TCP SYN attack.<br>A note on this last point: what can a firewall do to mitigate such an<br>attack? If the attacker doesn't spoof the source address of the<br>attack, then the attack will consistently originate from some set of<br>addresses (if the attack is a DDos attack, there could be<br>thousands of addresses in this set). The firewall, ideally, would<br>automatically block all traffic from these addresses after a few<br>moments. If the attacker does spoof the source address, they will<br>often cycle through some set of (in)valid addresses, to prevent the<br>above method of mitigation from being effective. The firewall,<br>however, can still help the situation by blocking all traffic from<br>unallocated, private, and internal address space. Traffic with a<br>Loopback source address should obviously be blocked as well. |
|----------------------|----------------------------------------------------------------------------------------------------|
| Testing<br>Procedure | To perform the vulnerability scan, I prefer to use NeWT, a<br>Windows Port of Nessus.<br>It can be downloaded for free from<br><u>http://www.tenablesecurity.com/newt.html</u><br>Once installed on a machine on the external interface (redbox),<br>start it up, choose New Scan Task->Input the IPCop external IP<br>address->Choose "Define my own set of plugins"->under Families,<br>check "Denial of Service", and uncheck "Do not use dangerous<br>plugins even if they are selected" at the bottom of the window-><br>click Scan Now.<br>If any applicable vulnerabilities are discovered by the scan, the<br>firewall has failed the test.                                                                                                    |
| C                    | During each of the following tests, we will test firewall/routing functionality in both directions, by transferring files from an external machine to an internal machine, and back again.<br>To do this, we need 3 machines connected to the firewall. One machine should be attached to a hub/switch connected to IPCop's external interface. This machine will need hping2, which we will use to simulate the various attacks. This machine should have a fairly fast processor, as we want it to send traffic more quickly than IPCop can process it. Another machine connected to this same hub/switch on the external interface should be serving a large file(100MB+) in some way it can be easily downloaded (http is generally easy to set up and route through a firewall). Finally, a third machine connected to IPCop's internal interface should be running Ethereal and similarly hosting some large file. The appropriate port (in the case of http, port 80) should be forwarded                                                                                                    |

from the firewall to this machine. See checklist item "Audit Static Ingress Filtering" on setting up hping2 and ethereal. See checklist item "Audit the Firewall Rulebase" on accessing IPCop's port forwarding interface.

For an http server, one can simply use IIS if it is included with your version of Windows, or use one of the many freeware http servers.

Before performing any of the DoS attacks, copy the file once in each direction, making a note of how long this takes in each direction. This will be used to determine what performance hit, if any, our attacks have on IPCop and our internal server.

If during any of the tests below, it is impossible to make a connection in either direction, or if the file copies very slowly in either direction, then IPCop has failed that portion of the test.

Key:

<ea> is the external IP address of the firewall <sshp> port on the firewall used for remote administration (OpenSSH)

<isp> port on the firewall forwarded to the internal server (probably port 80 if using http)

<spfda> spoofed address. This is used in most DoS attacks to prevent reply traffic from reaching the attacking machine, allowing the attacking machine to spend more resources pumping out more bogus traffic.

Simulating an ICMP flood: Hping2 –C 8 –i u1 –a <spfda> <ea>

Simulating a TCP SYN flood on OpenSSH: Hping2 -S -i u1 -p <sshp> -a <spfda> <ea>

Simulating a TCP SYN flood on the internal server: Hping2 –S –i u1 –p <isp> –a <spfda> <ea>

Note: if this test fails, it is likely directly due to the internal server rather than IPCop. However, since we are interested in IPCop's flood mitigation, the internal server failing would also be a black mark for IPCop.

Ensure /proc/sys/net/ipv4/tcp\_syncookies on the firewall is set to To do this, simply bring up a console and type cat /proc/sys/net/ipv4/tcp\_syncookies

Mitigation:

|             | Does IPCop make a note of addresses that have been used to<br>initiate an attack? Does it block such traffic from such addresses?<br>Have Ethereal logging while performing the last test above. If,<br>after a few moments, the server stops receiving traffic, even<br>though hping2 is still blasting, then the firewall has passed this<br>aspect of the test. Otherwise, it has failed. |
|-------------|----------------------------------------------------------------------------------------------------|
|             | Testing if IPCop successfully blocks all traffic from<br>private/unallocated/internal/loopback address space is covered<br>under checklist item "Audit Static Ingress Filtering"                                                                                                    |
| Test Nature | Objective                                                                                                    |
| Evidence    | The NeWT Scan conducted in 1) includes a plethora of DoS attacks. IPCop maintained functionality through this test (PASS)                                                                                                    |
|             | I then connected an ftp client from an extra machine on the external interface to port 21 on the firewall (which is forwarded to yellowbox). While sending specific attacks with redbox, I timed how long a file copy took.                                                                                                    |
|             | No Attack: File copy = 2 minutes both ways                                                                                                    |
|             | ICMP flood:<br><b>Hping2 –i u1 –C 8 –a 192.168.2.201 192.168.2.1</b><br>File copy: 2minutes both ways<br>Easily established a new ssh connection to 192.168.2.1 from the<br>extra machine.<br>Easily established a new ftp connection to 192.168.2.1 from the<br>extra machine.                                                                                                    |
|             | TCP SYN flood on OpenSSH:<br><b>Hping2 -i u1 – S – p 22 – a 192.168.2.201 192.168.2.1</b><br>File copy: 2 minutes both ways<br>Could not establish a new ssh connection to 192.168.2.1 from<br>neither the extra machine nor greenbox.<br>Easily established a new ftp connection to 192.168.2.1 from the<br>extra machine.                                                                  |
|             | <ul> <li>TCP SYN flood on internal server: 2 minutes both ways</li> <li>Hping2 -i u1 -S -p 80 -a 192.168.2.201 192.168.2.1</li> <li>File copy: 2 minutes both ways</li> <li>Easily established a new ssh connection to 192.168.2.1 from the extra machine.</li> <li>Could not establish a new ftp connection to 192.168.2.1 from neither the extra machine nor greenbox.</li> </ul>          |
|             | i yping in                                                                                                    |

|          | cat /proc/sys/net/ipv4/tcp_syncookies<br>on the IPCop console returned a value of 0.                                                                                                    |
|----------|----------------------------------------------------------------------------------------------------|
|          | No traffic from redbox was ever blocked by IPCop during the tests above, even after sending repeated attacks from the same (spoofed) IP address.                                                                                                    |
|          | We have already determined from the evidence for checklist item<br>"Audit Ingress Filtering" that IPCop does not block traffic from<br>unallocated/private/internal addresses, but does block traffic from<br>the loopback address.                                                                                                    |
| Findings | NeWT DoS attacks have little effect on IPCop (PASS).<br>As you can see, the ability of IPCop to route data was not affected<br>by any of these attacks (PASS). However, during the TCP SYN<br>flood on OpenSSH, it was impossible to establish a new<br>connection to OpenSSH (FAIL). The same was true for the FTP<br>server during the TCP SYN flood on FTP (FAIL). We also found<br>that tcp_syncookies was disabled (FAIL). Enabling this would<br>render IPCop immune to a SYN flood on OpenSSH, but would do<br>nothing to help the FTP server. At no point did IPCop start<br>blocking traffic by IP Address (FAIL). IPCop also did not block<br>traffic from unallocated, private, or internal addresses (FAIL),<br>though it did block traffic from the loopback address (PASS). |

## 12) Ensure Up to Date Patch State

| Reference   | [4]{4:8}                                                                              |
|-------------|---------------------------------------------------------------------------------------|
| Risk        | IPCop could be circumvented/subverted due to Out of Date Patch State                  |
| Explanation | All patches should be applied. If not, some easily exploitable vulnerability may      |
|             | exist on the firewall.                                                                |
| Testing     | From an internal machine, go to IPCop's IP Address https://192.168.0.1:445 to         |
| Procedure   | access IPCop's web based interface.                                                   |
|             | Click System->updates. You will see a list of all available updates. At the           |
|             | bottom of the page will be a list of uninstalled updates. If there are any            |
|             | uninstalled updates in this list, then the firewall has failed this part of the test. |
| Test Nature | Objective                                                                             |
| Evidence    | Below is a screenshot of the bottom half of IPCop's updates interface.                |
|             |                                                                                       |

| 🤌 IPCop - Updates -  | Microsoft Internet Explorer           |                               |                                                                                                    |              |                       |          | _ 8 ×    |
|----------------------|---------------------------------------|-------------------------------|----------------------------------------------------------------------------------------------------|--------------|-----------------------|----------|----------|
| Eile Edit Yiew F     | avorites Iools Help                   |                               |                                                                                                    |              |                       |          | <u></u>  |
| ' 🌀 Back 🔹 💮 👻       | 💌 🛃 🏠 🔎 Search                        | n 🤺 Favorites 🕺 Media 🕠       | 😕 😥 - 🧕 🖉 - 🔜 🖏 -                                                                                                    |              |                       |          |          |
| Address 🕘 https://19 | 2.168.0.1:445/cgi-bin/updates.c       | gi                            |                                                                                                    |              |                       | 💌 芛 Go   | Links »  |
| Google -             | 💌 👸 Search                            | i Web 🔹 🧭 🛛 PageRank 🗗 2      | 11 blocked 📲 AutoFill 🛛 🛃 Options 🥒                                                                                                    |              |                       |          | 1.7      |
|                      |                                       |                               | not required.                                                                                                    |              |                       |          |          |
|                      |                                       | 005 fixes5 update             | This update fixes a Denial of<br>Service attack using OpenSSL.<br>See link for details. A reboot is<br>not required.                                                                                                    | 2003-10-01   | 2004-02-05            |          |          |
|                      |                                       | 006 fixes6 update             | This update fixes a the Dyndns<br>client program as well as several<br>smaller issues. See link for<br>details. A reboot is not required.                                                                               | 2003-12-17   | 2004-02-05            |          |          |
|                      |                                       | 007 fixes7 update             | This update fixes some security<br>issues found with the linux<br>kernel and iproute2. It also fixes<br>logrotation for snort and mrtg.<br>Small fixes are included for<br>eciadsI and DHCP. A reboot is<br>required!!! | 2004-01-09   | 2004-02-05            |          |          |
|                      |                                       | 008 fixes8 update             | This update fixes some more<br>security issues found with the<br>linux kernel and tcpdump. A<br>reboot is required in order to<br>activate the new kernel!!!                                                            | 2004-02-20   | 2004-04-14            |          |          |
|                      |                                       | 009 fixes9 update             | This update fixes a denial of<br>service attack against OpenSSL.<br>A reboot is required in order to<br>activate the changes!!!                                                                                         | 2004-03-29   | 2004-04-14            |          |          |
|                      |                                       | Available updates:            |                                                                                                    |              |                       |          |          |
|                      |                                       | All updates installed         |                                                                                                    |              |                       |          |          |
|                      |                                       | Install new update:           |                                                                                                    |              |                       |          |          |
|                      |                                       | To install an update please u | pload the .tar.gz file below:                                                                                                    |              |                       |          |          |
|                      |                                       | Unload undate file:           | Browse                                                                                                    | pload        |                       |          |          |
|                      |                                       |                               |                                                                                                    |              | 5                     |          |          |
|                      |                                       |                               | Refresh update list                                                                                                    |              |                       |          |          |
|                      |                                       |                               |                                                                                                    |              |                       |          |          |
|                      | · · · · · · · · · · · · · · · · · · · |                               |                                                                                                    |              |                       |          |          |
|                      | 1                                     |                               |                                                                                                    | IPCop - Vour | Personal Internet Pol | ice      |          |
| 1                    | ·                                     |                               |                                                                                                    |              |                       | -        | <u> </u> |
|                      | ما المعامد م                          | re in stalle d /F             |                                                                                                    |              |                       | anternet |          |
| note that            | aii updates a                         | ire installed (F              | 7433).                                                                                                    |              |                       |          |          |

## 14) Ensure Firewall Logging and IDS are Enabled

|             | newan Logging and Ibo are Lhabled                                                   |
|-------------|-------------------------------------------------------------------------------------|
| Reference   | [4]{4:44-51] [3]{Linux:10,23} [8]{7}                                                |
| Risk        | Inadequate Environment Detection                                                    |
| Explanation | We want to insure that if we come under attack, a simple check of the logs will     |
|             | reveal this to us.                                                                  |
| Testing     | From an internal machine, go to IPCop's IP Address https://192.168.0.1:445 to       |
| Procedure   | access IPCop's web based interface.                                                 |
|             | Firewall Logging is enabled by default, but the IDS isn't. To enable it, click      |
|             | System->intrusion detection system. Ensure the option labeled "Snort" is            |
|             | checked.                                                                            |
|             | To check the firewall logs, click Logs->firewall.                                   |
|             | To check the intrusion detection logs, click log->intrusion detection system.       |
|             | To ensure that the logging is actually enabled, do a NeWT or NMapWin scan           |
|             | (described in checkpoints 1 and 3), and check these logs.                           |
|             | If new items show up in the firewall logs from the scanning host, then the firewall |
|             | has passed this aspect of the test.                                                 |
|             | If the IDS logs make not of some suspicious activity, then the firewall has passed  |
|             | this aspect of the test.                                                            |
| Test Nature | Objective                                                                           |
| Evidence    | Here is a screenshot of the interface to enable Snort                               |
|             |                                                                                     |

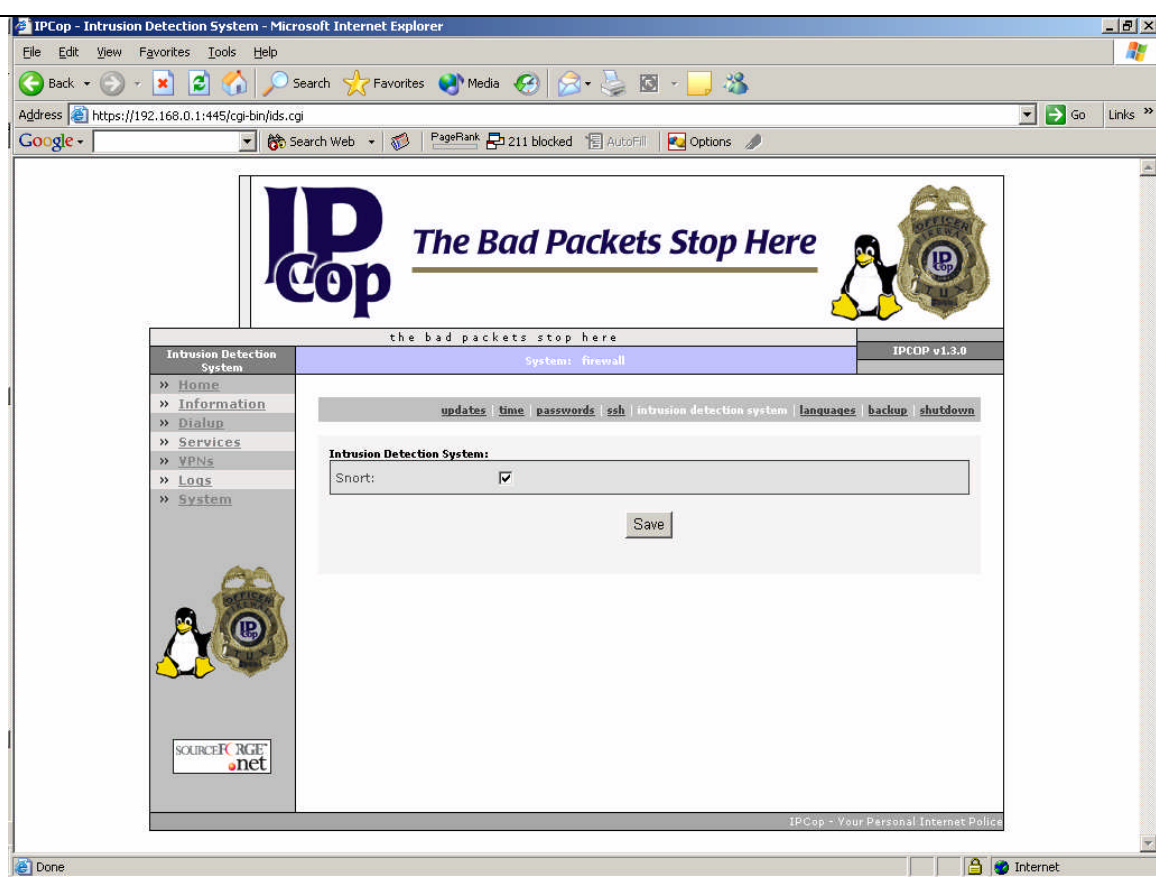

### Here is some sample output of the firewall logs after an NMapWin Scan.

| Time     | Chain | Iface | Proto | Source      | Src Port         | D | Destination   | Dst Port         |
|----------|-------|-------|-------|-------------|------------------|---|---------------|------------------|
| 19:31:07 | INPUT | eth1  | UDP   | 192.168.2.7 | 1269             |   | 192.168.2.1   | 514(SYSLOG)      |
| 19:31:09 | INPUT | eth1  | UDP   | 192.168.2.7 | 1269             |   | 192.168.2.1   | 514(SYSLOG)      |
| 19:31:18 | INPUT | eth1  | TCP   | 192.168.2.7 | 1271             |   | 192.168.2.1   | 17990            |
| 19:31:21 | INPUT | eth1  | TCP   | 192.168.2.7 | 1271             |   | 192.168.2.1   | 17990            |
| 19:31:27 | INPUT | eth1  | TCP   | 192.168.2.7 | 1271             |   | 192.168.2.1   | 17990            |
| 19:31:37 | INPUT | eth1  | TCP   | 192.168.2.7 | 1272             |   | 192.168.2.1   | 6004             |
| 19:31:41 | INPUT | eth1  | TCP   | 192.168.2.7 | 1273             |   | 192.168.2.1   | 14238            |
| 19:31:47 | INPUT | eth1  | TCP   | 192.168.2.7 | 1273             |   | 192.168.2.1   | 14238            |
| 19:31:51 | INPUT | eth1  | TCP   | 192.168.2.7 | 1274             |   | 192.168.2.1   | 4662             |
| 19:31:57 | INPUT | eth1  | TCP   | 192.168.2.7 | 1274             |   | 192.168.2.1   | 4662             |
| 19:32:04 | INPUT | eth1  | 2     | 192.168.2.2 | 2                |   | 224.0.0.1     | 2                |
| 19:32:09 | INPUT | eth1  | UDP   | 192.168.2.3 | 138(NETBIOS-DGM) |   | 192.168.2.255 | 138(NETBIOS-DGM) |
| 19:32:30 | INPUT | eth1  | TCP   | 192.168.2.7 | 1299             |   | 192.168.2.1   | 8181             |

| 19:32:33 | INPUT | eth1 | TCP | 192.168.2.7 | 1299 | 192.168.2.1 | 8181        |
|----------|-------|------|-----|-------------|------|-------------|-------------|
| 19:32:39 | INPUT | eth1 | ТСР | 192.168.2.7 | 1299 | 192.168.2.1 | 8181        |
| 19:32:40 | INPUT | eth1 | TCP | 192.168.2.7 | 1300 | 192.168.2.1 | 8383        |
| 19:32:43 | INPUT | eth1 | TCP | 192.168.2.7 | 1300 | 192.168.2.1 | 8383        |
| 19:32:49 | INPUT | eth1 | TCP | 192.168.2.7 | 1300 | 192.168.2.1 | 8383        |
| 19:33:35 | INPUT | eth1 | UDP | 192.168.2.7 | 1346 | 192.168.2.1 | 500(ISAKMP) |
| 19:33:36 | INPUT | eth1 | UDP | 192.168.2.7 | 1346 | 192.168.2.1 | 500(ISAKMP) |
| 19:33:37 | INPUT | eth1 | UDP | 192.168.2.7 | 1346 | 192.168.2.1 | 500(ISAKMP) |
| 19:33:38 | INPUT | eth1 | UDP | 192.168.2.7 | 1346 | 192.168.2.1 | 500(ISAKMP) |
| 19:33:39 | INPUT | eth1 | UDP | 192.168.2.7 | 1346 | 192.168.2.1 | 500(ISAKMP) |

## Here is some sample output from the Snort Logs after an NMapWin Scan

#### Total of number of Intrusion rules activated for April 21: 5119

| Date:              | 04/21 19:39:07             | Name:                                               | SCAN nmap TCP              |  |  |  |  |  |
|--------------------|----------------------------|-----------------------------------------------------|----------------------------|--|--|--|--|--|
| Priority:          | 2                          | Type:                                               | Attempted Information Leak |  |  |  |  |  |
| IP info:           | <u>192.168.2.7</u> :41284  | <u>192.168.2.7</u> :41284 -> <u>192.168.2.1</u> :22 |                            |  |  |  |  |  |
| <b>References:</b> | none found SID: <u>628</u> |                                                     |                            |  |  |  |  |  |
| Date:              | 04/21 19:39:07             | Name:                                               | SCAN nmap TCP              |  |  |  |  |  |
| Priority:          | 2                          | Type:                                               | Attempted Information Leak |  |  |  |  |  |
| IP info:           | 192.168.2.7:41348          | -> <u>192.168.2.1</u>                               | :22                        |  |  |  |  |  |
| <b>References:</b> | none found                 | SID:                                                | <u>628</u>                 |  |  |  |  |  |
| Date:              | 04/21 19:39:07             | Name:                                               | SCAN nmap TCP              |  |  |  |  |  |
| Priority:          | 2                          | Type:                                               | Attempted Information Leak |  |  |  |  |  |
| IP info:           | <u>192.168.2.7</u> :41404  | <u>192.168.2.7</u> :41404 -> <u>192.168.2.1</u> :22 |                            |  |  |  |  |  |
| <b>References:</b> | none found                 | SID:                                                | <u>628</u>                 |  |  |  |  |  |
| Date:              | 04/21 19:39:07             | Name:                                               | SCAN nmap TCP              |  |  |  |  |  |
| Priority:          | 2                          | Type: Attempted Information Leak                    |                            |  |  |  |  |  |
| IP info:           | <u>192.168.2.7</u> :41464  | <u>192.168.2.7</u> :41464 -> <u>192.168.2.1</u> :22 |                            |  |  |  |  |  |
| <b>References:</b> | none found                 | SID:                                                | <u>628</u>                 |  |  |  |  |  |
| Date:              | 04/21 19:39:07             | Name:                                               | SCAN nmap TCP              |  |  |  |  |  |
| Priority:          | 2                          | Type:                                               | Attempted Information Leak |  |  |  |  |  |
| IP info:           | <u>192.168.2.7</u> :41520  | -> <u>192.168.2.1</u>                               | :22                        |  |  |  |  |  |
| <b>References:</b> | none found                 | SID:                                                | <u>628</u>                 |  |  |  |  |  |
| Date:              | 04/21 19:39:07             | Name:                                               | SCAN nmap TCP              |  |  |  |  |  |
| Priority:          | 2                          | Type:                                               | Attempted Information Leak |  |  |  |  |  |
| IP info:           | <u>192.168.2.7</u> :41572  | -> <u>192.168.2.1</u>                               | :22                        |  |  |  |  |  |
| <b>References:</b> | none found                 | SID:                                                | <u>628</u>                 |  |  |  |  |  |
| Date:              | 04/21 19:39:07             | Name:                                               | SCAN nmap TCP              |  |  |  |  |  |
| Dutouttur          | 2                          | Type                                                | Attempted Information Leak |  |  |  |  |  |
| Priority:          | 2                          | Type.                                               | Attempted mormation Leak   |  |  |  |  |  |

| IP info:           | <u>192.168.2.7</u> :41624 | -> <u>192.168.2.</u> | <u>1</u> :22                                                                                                    |
|--------------------|---------------------------|----------------------|----------------------------------------------------------------------------------------------------|
| References:        | none found                | SID:                 | <u>628</u>                                                                                                    |
| Date:              | 04/21 19:39:07            | Name:                | SCAN nmap TCP                                                                                                    |
| Priority:          | 2                         | Type:                | Attempted Information Leak                                                                                                    |
| IP info:           | <u>192.168.2.7</u> :41676 | -> <u>192.168.2.</u> | <u>1</u> :22                                                                                                    |
| <b>References:</b> | none found                | SID:                 | <u>628</u>                                                                                                    |
| Date:              | 04/21 19:39:07            | Name:                | SCAN nmap TCP                                                                                                    |
| Priority:          | 2                         | Type:                | Attempted Information Leak                                                                                                    |
| IP info:           | <u>192.168.2.7</u> :41735 | -> <u>192.168.2.</u> | <u>1</u> :22                                                                                                    |
| <b>References:</b> | none found                | SID:                 | <u>628</u>                                                                                                    |
| Date:              | 04/21 19:39:07            | Name:                | SCAN nmap TCP                                                                                                    |
| Priority:          | 2                         | Type:                | Attempted Information Leak                                                                                                    |
| IP info:           | <u>192.168.2.7</u> :41796 | -> <u>192.168.2.</u> | <u>1</u> :22                                                                                                    |
| <b>References:</b> | none found                | SID:                 | <u>628</u>                                                                                                    |
| Date:              | 04/21 19:39:07            | Name:                | SCAN nmap TCP                                                                                                    |
| Priority:          | 2                         | Type:                | Attempted Information Leak                                                                                                    |
| IP info:           | <u>192.168.2.7</u> :41859 | -> <u>192.168.2.</u> | <u>1</u> :22                                                                                                    |
| References:        | none found                | SID:                 | <u>628</u>                                                                                                    |
| Date:              | 04/21 19:39:07            | Name:                | SCAN nmap TCP                                                                                                    |
| Priority:          | 2                         | Type:                | Attempted Information Leak                                                                                                    |
| IP info:           | <u>192.168.2.7</u> :41912 | -> <u>192.168.2.</u> | <u>1</u> :22                                                                                                    |
| <b>References:</b> | none found                | SID:                 | <u>628</u>                                                                                                    |
| Date:              | 04/21 19:39:07            | Name:                | SCAN nmap TCP                                                                                                    |
| Priority:          | 2                         | Type:                | Attempted Information Leak                                                                                                    |
| IP info:           | <u>192.168.2.7</u> :41972 | -> <u>192.168.2.</u> | <u>1</u> :22                                                                                                    |
| References:        | none found                | SID:                 | <u>628</u>                                                                                                    |
| Date:              | 04/21 19:39:07            | Name:                | SCAN nmap TCP                                                                                                    |
| Priority:          | 2                         | Type:                | Attempted Information Leak                                                                                                    |
| IP info:           | <u>192.168.2.7</u> :42029 | -> <u>192.168.2.</u> | <u>1</u> :22                                                                                                    |
| References:        | none found                | SID:                 | <u>628</u>                                                                                                    |
| Date:              | 04/21 19:39:07            | Name:                | SCAN nmap TCP                                                                                                    |
| Duionitus          | 2                         | Type:                | Attempted Information Leak                                                                                                    |
| r norny:           | -                         | - ) p                | The second second |

Findings Firewall Logging and IDS are both enabled, and shown working. (PASS).

## 16) Ensure Access Logging and File Verification are Enabled

| Reference   | [4]{4:46} [3]{Linux:5,10} [6]{11} [8]{13}                                    |
|-------------|------------------------------------------------------------------------------|
| Risk        | Inadequate State Detection                                                   |
| Explanation | We want to ensure that if the system is compromised, that a quick check will |
|             | reveal this to us.                                                           |
| Testing     | Ensure that /var/log/secure has a record of all login attempts.              |
| Procedure   | Do this by SSHing into IPCop and typing in the console:                      |
|             | Less /var/log/secure.                                                        |
|             | If this file is empty, then the firewall has failed this aspect of the test. |
|             |                                                                              |
|             | Ensure that Tripwire is installed.                                           |

|             | To do this, type tripwire –m c<br>If Tripwire is installed, this will do a full integrity check (a compare against the last                                                                                                    |
|-------------|----------------------------------------------------------------------------------------------------|
|             | known good state)                                                                                                    |
|             | Side Note: This is a good time to check the integrity report in /yar/db/tripwire with                                                                                                    |
|             | the tworint utility. This is a good time to check the integrity report in /val/db/thpwne with                                                                                                    |
|             | appropriate average average and the constraints of the checklist, but it may reveal a                                                                                                    |
|             | compromised system:                                                                                                    |
|             | You should also ensure Tripwire is set up correctly by inspecting the                                                                                                    |
|             | /usr/local/etc/twpol.txt file. In this file, make sure that all files in /etc, /bin, /usr/bin,                                                                                                    |
|             | and /usr/local/bin are checked, and flagged to generate a warning if changed.                                                                                                    |
| Test Nature | Objective                                                                                                    |
| Evidence    | Here we see the output from /var/log/secure                                                                                                    |
|             | 192.168.0.1 - default - SSH Secure Shell                                                                                                    |
|             | Eile Edit View Window Help                                                                                                    |
|             |                                                                                                    |
|             |                                                                                                    |
|             |                                                                                                    |
|             | Apr 21 14:47:01 firewall sshd[28522]: Could not reverse map address 192.168.0.7.<br>Apr 21 14:47:03 firewall sshd[28522]: Accepted password for root from 192.168.0.7 port 1593 ssh2<br>Apr 21 18:42:46 firewall sshd[31055]: Did not receive identification string from 192.168.2.7<br>Apr 21 18:42:46 firewall sshd[31056]: Did not receive identification string from 192.168.2.7 |
|             | Apr 21 18:42:46 firewall sshd[31057]: Did not receive identification string from 192.168.2.7<br>Apr 21 18:42:46 firewall sshd[31058]: Did not receive identification string from 192.168.2.7<br>Apr 21 18:42:46 firewall sshd[31059]: Did not receive identification string from 192.168.2.7                                                                                         |
|             | Apr 21 18:42:46 firewall sshd[31060]; Did not receive identification string from 192.168.2.7<br>Apr 21 18:42:46 firewall sshd[31061]; Did not receive identification string from 192.168.2.7                                                                                                    |
|             | Apr 21 18:42:46 firewall sshd[31063]: Did not receive identification string from 192.168.2.7                                                                                                    |
|             | Apr 21 18:42:46 firewall sshd[31062]: Did not receive identification string from 192.168.2.7<br>Apr 21 18:42:46 firewall sshd[31065]: Protocol major versions differ for 192.168.2.7: SSH-1.99-Open                                                                                                    |
|             | SSH_3.1pl vs. SSH-9.9-NessusSSH_1.0                                                                                                    |
|             | Apr 21 18:42:46 firewall sshd[31066]: fatal: Read from socket failed: Connection reset by peer                                                                                                    |
|             | Apr 21 18:42:46 firewall sshd[31068]: fatal: Read from socket failed: Connection reset by peer                                                                                                    |
|             | Apr 21 18:42:46 firewall sshd[31069]: fatal: Read from socket failed: Connection reset by peer<br>Apr 21 18:42:46 firewall sshd[31070]: Protocol major versions differ for 192.168.2.7: SSH-1.99-Open<br>SSH 3.1pl vs. SSH-9.9-NessusSSH 1.0                                                                                                    |
|             | Apr 21 18:42:46 firewall sshd[31071]: fatal: Read from socket failed: Connection reset by peer                                                                                                    |
|             | Apr 21 18:43:01 firewall sshd[31064]: Did not receive identification string from 192.168.2.7                                                                                                    |
|             | Apr 21 18:47:06 firewall sshd[31124]: Did not receive identification string from 192.168.2.7                                                                                                    |
|             | Apr 21 18:47:06 firewall sshd[31125]: Did not receive identification string from 192.168.2.7                                                                                                    |
|             | Apr 21 18:47:06 firewall sshd[31126]: Did not receive identification string from 192.168.2.7                                                                                                    |
|             | Apr 21 18:47:06 firewall sshd[31128]: Did not receive identification string from 192.168.2.7                                                                                                    |
|             | Apr 21 18:47:06 firewall sshd[31129]: Did not receive identification string from 192.168.2.7                                                                                                    |
|             | Apr 21 18:47:08 firewall sshd[31130]: Did not receive identification string from 192.168.2.7                                                                                                    |
|             |                                                                                                    |
|             | Connected to 192,165,0.1 NUM                                                                                                    |
|             | I nere are a lot of errors thanks to the recent NeW I scan.                                                                                                    |
|             | Unfortunately, TripWire is not installed on IPCop.                                                                                                    |
| Findings    | /var/log/secure shows that login failures are being logged, but the lack of a                                                                                                    |
|             | TripWire database may make detection of subversion difficult (FAIL).                                                                                                    |

## 18) Ensure NTP is in use

| Reference   | [6]{9} [7]{9.2}                                                                |
|-------------|--------------------------------------------------------------------------------|
| Risk        | Inadequate Environment/State Detection                                         |
| Explanation | We need to ensure the system clock is set appropriately, so that reviewing the |

|             | logs makes sense.                                                                                                    |
|-------------|----------------------------------------------------------------------------------------------------|
| Testing     | To check NTP settings:                                                                                                    |
| Procedure   | From an internal machine, go to IPCop's IP Address https://192.168.0.1:445 to                                                                                                    |
|             | access IPCop's web based interface.                                                                                                    |
|             | Click System->time.                                                                                                    |
|             | Ensure "Enabled" is checked                                                                                                    |
|             | Ensure IPCop is set to a Primary/Secondary NTP server that you or the system                                                                                                    |
|             | admin know and trust.                                                                                                    |
|             | Ensure IPCop is set to update reasonably frequently (I like it about 12 hours).                                                                                                    |
|             | To further ensure that ntp is updating, you can check the logs by clicking Logs-                                                                                                    |
|             | >other. Next to "Section", choose IPCop.                                                                                                    |
| Test Nature | Objective                                                                                                    |
| Evidence    | Here is a screenshot of IPCop's NTP interface, with the time servers set.                                                                                                    |
|             | IPCop - NTP configuration - Microsoft Internet Explorer                                                                                                    |
|             | C Back + C + K C Search + Favorites M Media 69 C + L 10 - 18                                                                                                    |
|             | Address 🗃 https://192.168.0.1:445/cgi-bin/time.cgi                                                                                                    |
|             | Google - 💽 🏀 Search Web - 🧭 PagePank 🗗 211 blocked 🔞 AutoFili 🛃 Options 🥒                                                                                                    |
|             | <image/> Break   Endem Cancer   Defended   Endem Cancer   Defended   Provided   Provided   Provided   Provided   Defended   Provided   Provided   Defended   Provided   Provided   Defended    Provided   Provided   Defended   Provided   Defended   Provided   Provided   Defended   Provided   Provided   Defended   Provided Provided Provided   Provided Provided Provided Provided   Provided   Provided Provided Provided Provided   Provided Provided Provided Provided Provided Provided Provided Provided Provided Provided Provided Provided Provided Provided Provided Provided Provided Provided Provided   Provided Provided Provide |
|             |                                                                                                    |
|             | 😰 Done 🖉 🙆 Internet                                                                                                    |
|             | Here is a screenshot of the logs, showing the update occurring.                                                                                                    |

| Elle Edit View Favorites Iools Help<br>😮 Back + 🕥 - 💌 😰 🏠 🔎 Search 📌 Favorites 🜒 Media 🤣 🔗 + چ 🖾 - 🛄 🖓                             | 1        |
|----------------------------------------------------------------------------------------------------|----------|
| ් 😋 Back 🗸 🕥 🖌 😰 🏠 🔎 Search 🤺 Favorites 🜒 Media 🧭 🔗 😓 🖾 🗸 🛄 🖄                                                                      |          |
|                                                                                                    |          |
| Address 🗃 https://192.168.0.1:445/cgi-bin/logs.cgi/log.dat 💽 Go                                                                    | Links »  |
| Google - 📝 🎁 Search Web + 🧭   PagePlank 🗗 211 blocked 📳 AutoFill   🚾 Options 🥒                                                     |          |
| The Bad Packets Stop Here                                                                                                    |          |
| the bad packets stop here                                                                                                    |          |
| Log viewer System: firewall                                                                                                    |          |
| Ninter web proxy firewall intrusion detection system                                                                               |          |
| Dialup     Services                                                                                                    |          |
| >> VPNs                                                                                                    |          |
| » Logs       » System       Section: IPCop       Month: February       Day: 20       Comparison                                    |          |
| Leg:         07:24:56 ipcop NTP synchronisation event         17:24:56 ipcop NTP synchronisation event         Older         Newer |          |
| SOURCEFC RGE<br>onet                                                                                                    |          |
|                                                                                                    | <u>-</u> |
| 😰 Done                                                                                                    |          |

## 19) Ensure Secure Administration

| Reference            | [3]{Linux:3} [7]{2.8}                                                                                                    |
|----------------------|----------------------------------------------------------------------------------------------------|
| Risk                 | IPCop is subverted due to Administrative Misconfiguration or Improper IPCop                                                                                                    |
|                      | Implementation                                                                                                    |
| Explanation          | Since I am the only user of the machine, there should be only an                                                                                                    |
|                      | administrative(root) login. The only methods of login should be secure (SSH or                                                                                                    |
|                      | SSL, require a password).                                                                                                    |
|                      | It should be confirmed that no known vulnerabilities exist for the version of                                                                                                    |
|                      | OpenSSH on the firewall.                                                                                                    |
|                      | We are not as concerned about he OpenSSL (Web GUI) interface, as it is not                                                                                                    |
|                      | accessible from the external interface.                                                                                                    |
| Testing<br>Procedure | On the console, type less /etc/passwd, and ensure that the root account is the only account that can bring up a console. To do this, inspect every line of the passwd file, examining the last field. If an account besides root contains a viable shell (such as /bin/bash) in this last field, then the firewall has failed this aspect of the test |
|                      | Inspect the external services, and ensure that insecure remote access services are not enabled. See the checklist item "Audit the Firewall Rulebase" on accessing IPCop's "external services" interface.                                                                                                    |
|                      | Use NeWT to ensure that no SSH vulnerabilities exist.                                                                                                    |
| Test Nature          | Objective                                                                                                    |

| Evidence | Here is a screenshot of /etc/passwd                                                                                                    |
|----------|----------------------------------------------------------------------------------------------------|
|          | 🕮 192.168.0.1 - default - 55H Secure Shell                                                                                                    |
|          | Eile Edit View Window Help                                                                                                    |
|          |                                                                                                    |
|          | Quick Connect 🧰 Profiles New Terminal Window                                                                                                    |
|          | <pre>root:x:0:0:root:/bin/bash<br/>bin:x:1:1:bin:/bin:/sbin/nologin<br/>daemon:x:2:2:daemon:/sbin:/sbin/nologin<br/>lp:x:4:7:1p:/var/spool/lpd:/sbin/nologin<br/>sync:x:5:0:sync:/sbin:/bin/sync<br/>shutdown:x:6:0:shutdown:/sbin:/sbin/shutdown<br/>halt:x:7:0:halt:/sbin:/sbin/halt<br/>mail:x:8:12:mail:/var/spool/mail:/sbin/nologin<br/>news:x:9:13:news:/var/spool/news:<br/>uucp:x:10:14:uucp:/var/spool/news:<br/>uucp:x:10:0:games:/usr/games:/sbin/nologin<br/>games:x:12:100:games:/usr/games:/sbin/nologin<br/>ftp:x:14:50:FTP User:/var/gopher:/sbin/nologin<br/>nobody:x:99:99:Nobody::/bin/hash<br/>pcap:x:77:77::/var/arpwatch:/sbin/nologin<br/>apache:x:48:48:Apache:/var/www:/bin/false<br/>ntp:x:38::/etc/ntp:/sbin/nologin<br/>squid:x:23:23::/var/spool/squid:/dev/null<br/>setup:x:00:101:Snort:/var/log/snort:/bin/false<br/>root firewall /etc #</pre> |
|          | Open new terminal window 55H2 - aes128-cbc - hmac-md5 - none 99x23 NUM                                                                                                    |
|          | We see that root is the only login that goes to /bin/bash                                                                                                    |
|          | <ul> <li>We know from our NeWT(1) and NMapWin(3) Scans that port 22 is the only open external port that hosts a service on the firewall, so it is the only method of remote login.</li> <li>Since internal users aren't considered a threat, we will only be concerned with login methods from the external interface.</li> <li>Unfortunately, our NeWT scan turned up some possible vulnerabilities from it's SSH specific scans (Look back at evidence #1). These vulnerabilities warrant closer inspection</li> </ul>                                                                                                    |
| Findings | SSH is the only method of login, root is the only user, but there are vulnerabilities<br>in the version of OpenSSH running in IPCop that warrant further inspection<br>(FAIL).                                                                                                    |
|          |                                                                                                    |

#### Section 4.1 Executive Summary

In its current (near default) state, IPCop is extremely effective at blocking inappropriate traffic directed at my internal clients, with only a few, relatively harmless exceptions. It is, unfortunately, at relatively high risk of subversion. Due to an out of date and vulnerable remote administration service, a skilled attacker could feasibly gain control of the system. To make matters worse, the lack of any file verification system means such an attacker could easily cover his tracks, delaying his discovery indefinitely. This fact completely negates the protection IPCop offers. Once the firewall is subverted, the attacker could not only disable the protection it provides, but even use the firewall itself to stage attacks on the internal clients. This could result in a loss of internet access, site availability, and data.

#### **Section 4.2 Audit Findings**

One of the most effective methods of determining overall system vulnerability is the TBS, or Time Based Security Method. The general idea is that we want to ensure that our Protection, or the time it takes an attacker to successfully infiltrate the system, is greater than our Detection and Reaction time added together (P>D+R). In plain English, we want to ensure that once an attack begins, we know about it and have stopped the attacker before the task is complete.

Unfortunately, our Protection time is very low due to the SSH vulnerability, and Detection could be postponed indefinitely without a file verification system to help us catch the culprit. This leaves a very definite possibility of an attacker coming in and subverting our system before we would even know about it.

There are also 2 less critical issues:

- 1) There are in fact some variations of inappropriate traffic which can get through or get a response from the firewall. Examples include traffic with a source address from the internal network and icmp timestamp requests.
- 2) Very little is done by the firewall to mitigate a DoS attack.

#### Section 4.3 Audit Recommendations

Thankfully, with a few fixes, we can turn this situation around.

My primary recommendations for further securing IPCop include:

Install Tripwire, as outlined in checklist item "Ensure Access Logging and File Verfication are Enabled"

Update OpenSSH to the newest version. Until this is done, remote access to port 22 should be disabled.

Once a week:

Update NeWT and run a scan against the firewall.

Do a Tripwire compare against a known good initialization database. Check for IPCop Updates

Once a day:

Check Firewall logs Check IDS logs Check /var/log/secure

The above will insure that any attack on my system will be promptly noticed.

Finally, I recommend creating the following startup script in /etc/rc.d

#### #!/bin/sh

#### echo 0 > /proc/sys/net/ipv4/tcp\_syncookies

#helps combat DoS attacks

iptables -I FORWARD 1 -i eth1 -p tcp -s 192.168.0.0/255.255.0.0 -j REJECT #blocks internal addresses coming through the external interface #there should be a rule similar to the one above for every #unallocated/private address range.

iptables -I INPUT 1 -p icmp --icmp-type timestamp-request -j REJECT #blocks timestamp replies

These improvements greatly improve our TBS situation.

Looking at our TBS Formula for IPCop subversion:

P=until the next SSH vulnerability is discovered. SSH is the only form of remote access to the system. If it is secured (either by patching to the newest version or simply closing the port), it will become very difficult for an attacker to find his way into our system.

D= No longer than a week (when a Tripwire compare is performed), probably much sooner (daily checks of /var/log/secure and IDS/Firewall logs would provide clues that something was wrong).

R= One day. The instant I read the logs (at least once a day) I can take action.

This scenario is much more tolerable. In this state, IPCop is nearly impossible to subvert or circumvent.

#### **References:**

1) Goldschmitt, Harry. "IPCop v1.3.0 Installation Manual". 2003.

http://www.ipcop.org/1.3.0/en/install/html/ (April 18, 2004).

2) Brice, James et. al. "Administrative Guide". 2003.

http://www.ipcop.org/1.3.0/en/admin/html/ (April 18, 2004)

3) SANS Institute Track 7.1, Auditing Principles and Concepts. 2003. Chapter 4, Audit Checklist: Linux

4) SANS Institute Track 7.2, Auditing the Perimeter. 2003. Chapters 1-4.

5) SANS Institute Track 7.4, Network Auditing Essentials.

6) Horne, Jeff. "Auditing a Symantec VelociRaptor Firewall: An Independent Auditor's Perspective". November, 2003.

http://www.giac.org/practical/GSNA/Jeff\_Horne\_GSNA.pdf (April 18, 2004) 7) Madison, Elaine. "Linux Firewall Audit".

http://www.giac.org/practical/GCUX/Elaine\_Madison\_GCUX.pdf (April 18, 2004) 8) Sweetser, Frank. "Auditing Perimeter Defenses in a Home Office Environment with an OpenBSD Firewall/VPN Branch Tunnel Gateway – An Administrator's Perspective". Febuary 19, 2004.

http://www.giac.org/practical/GSNA/Frank\_Sweetser\_GSNA.pdf (April 18, 2004).